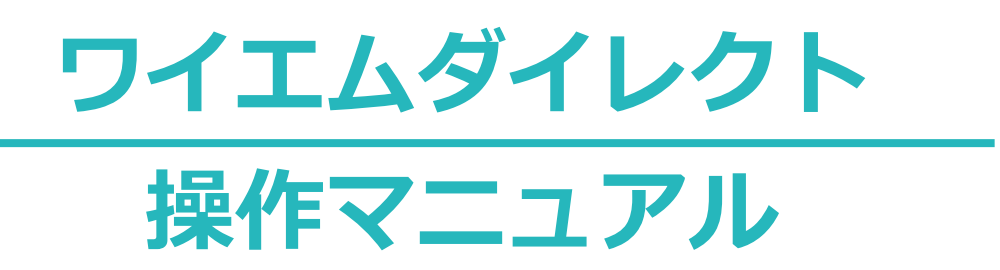

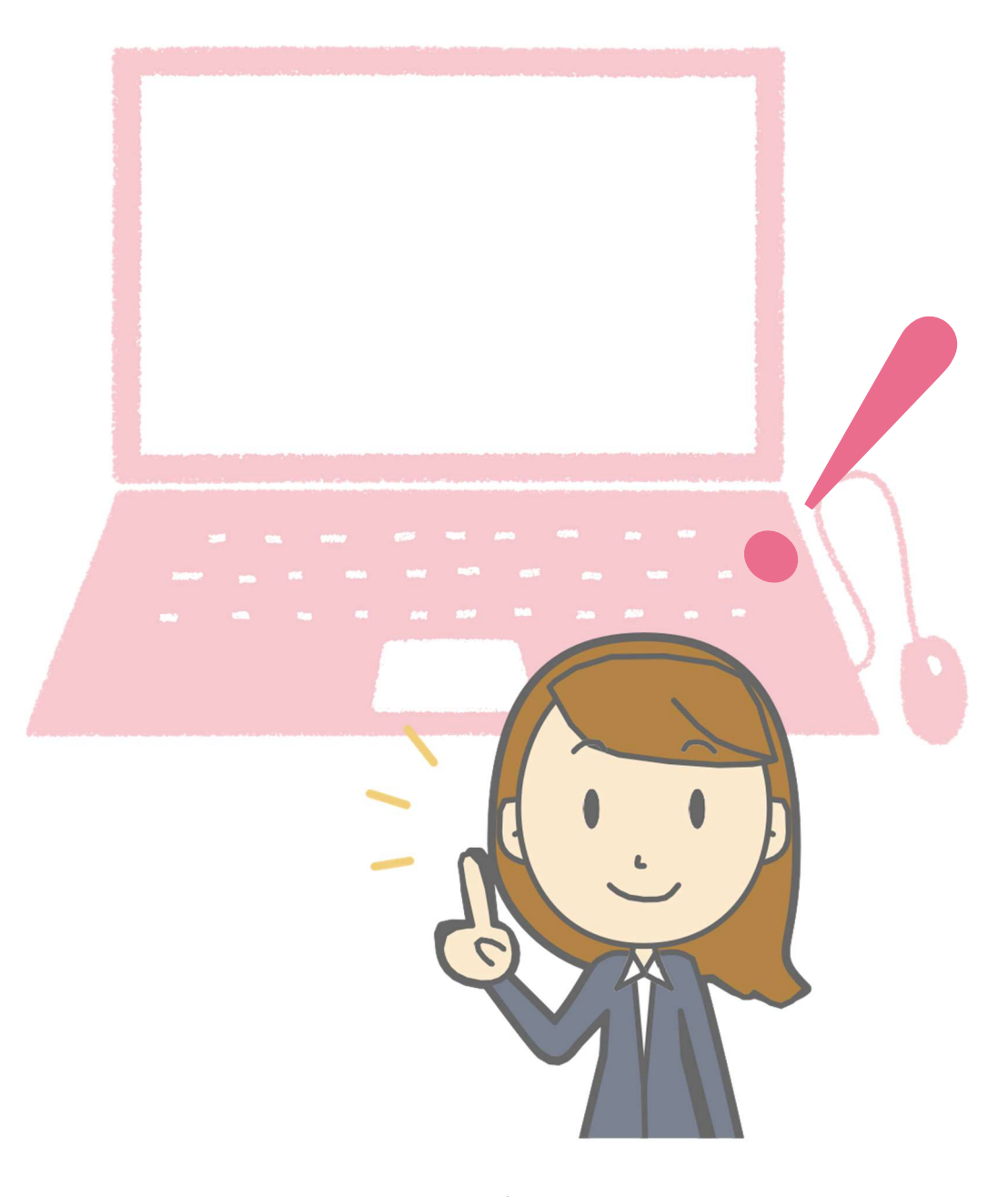

## ワイエム証券 YMfg

www.ymsec.co.jp

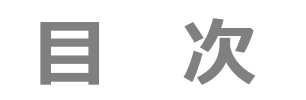

| ご利用に<br>あたって | <ol> <li> <ol> <li></li></ol></li></ol>                                             | 2<br>3<br>4<br>5<br>6<br>8                                           |
|--------------|-------------------------------------------------------------------------------------|----------------------------------------------------------------------|
| ログイン         | <ol> <li>アクセス方法</li></ol>                                                           | 9<br>9<br>10<br>10<br>11<br>12<br>14                                 |
| 注文入力         | <ol> <li>1 投資信託の買付</li></ol>                                                        | 15<br>18<br>19<br>21                                                 |
| 資産状況         | <ol> <li>お預り資産</li> <li>預り資産</li> <li>各種余力</li> <li>金銭残高</li> <li>過去のお取引</li> </ol> | 23<br>23<br>24<br>25<br>26                                           |
| 入出金          | <ol> <li>① 入出金照会</li></ol>                                                          | 27<br>28<br>29<br>30                                                 |
| 口座情報         | <ol> <li>登録情報照会</li></ol>                                                           | 32<br>34<br>35<br>37<br>37<br>37<br>40<br>41<br>43<br>44<br>45<br>46 |

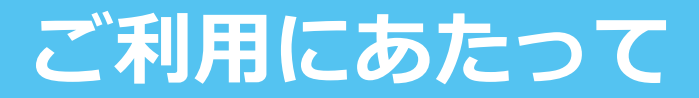

### ①推奨環境

- 最新の推奨環境は、ホームページにてご確認ください。(https://www.ymsec.co.jp) ブラウザの設定は、以下を前提とします。
  - ・JavaScript が有効化されていること
  - ・スタイルシートが有効化されていること
  - ・Cookie が有効化されていること
- 推奨環境を満たしている場合でも、表示画面の種類や数、その対象銘柄により、快適にご利用いただけないことがございます。また、本サービスをご利用いただくにあたり、画面表示や動作に著しい不具合がないことを、一般的なご利用環境において確認しておりますが、上記に記載された環境でご利用の場合でもお客様のパソコン環境により快適にご利用頂けない場合や正常に動作しない場合もあります。当社の推奨環境に含まれている製品(OSやブラウザ等)が、製品提供元(マイクロソフト社等)のサポートが終了した場合、その時点において当社の推奨環境から適用外とさせていただきます。また、推奨環境は予告なく変更する場合がありますのでご了承ください。
- 掲載されている画面はイメージであり、実際とは異なる場合があります。
   また、情報等は予告なく変更する場合がありますので、最新の情報はホームページをご確認ください。

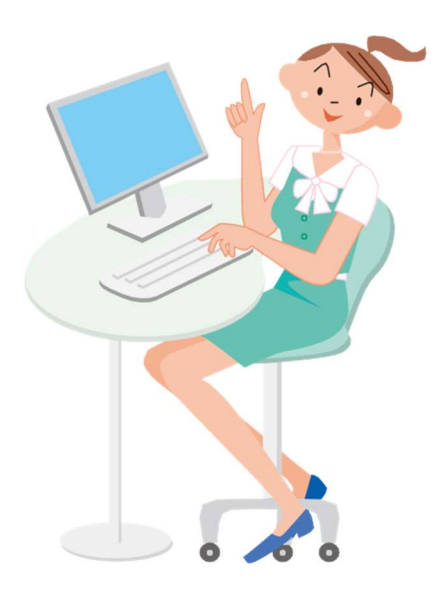

### ②お取扱い内容

## ■パソコン/タブレット/スマートフォン

### ・ 各種照会

当社での保有資産の評価額、評価損益 取引履歴(過去24ヵ月分) 注文履歴(株式・投資信託の過去1ヵ月分の注文発注状況) 配当金履歴(過去18ヵ月分)等

- · 入金指示(リアルタイムロ座振替) ※口座振替サービス(EASY NET)のお申込みが必要です
- ・出金指示(お客様の証券総合口座からお客様の銀行口座(事前登録分)への出金)
- ・取引報告書等の電子交付
- · 国内投資信託の買付注文・売却注文

### ③ご利用時間

## ●各種照会

| 王平】<br>(平王]<br>(平] | ∃、土·⊟<br>00 2: | l·祝】<br>00   6: | 00 24:00 | ) |
|--------------------|----------------|-----------------|----------|---|
|                    | 照会可能           |                 | 照会可能     |   |

## ●入金指示(リアルタイムロ座振替)

| 【平日】<br>0:00 | 7:30 |        | 21 | :00 | 24:00 |
|--------------|------|--------|----|-----|-------|
|              |      | 入金指示可能 |    |     |       |

## ●国内投資信託の注文

## 【平日】

|      |      |      | . –    | ~ ~      |       |
|------|------|------|--------|----------|-------|
| 0:00 | 2:00 | 6:00 | 15:    | 30       | 24:00 |
| 翌営   | 業日   |      |        |          |       |
| 予約   | 注文   | =    | 自日分注义* | 翌宮美日予約注义 |       |

#### 【土·日·祝】

| 0:00 | 2:00     | 6:00 |          | 24:00 |
|------|----------|------|----------|-------|
| 翌宮   | 業日<br>注文 |      | 翌営業日予約注文 |       |

※銘柄により当日注文の締切時刻が異なりますので、事前に必ずご確認ください。 ※海外休日の場合は、翌営業日の予約注文となります。

## ④お取引にあたって

- お客様の口座の登録状況等が、次のような場合には、速やかにご登録の変更手続きをお願いします。変更手続きが完了するまでお取引を停止させていただきますのでご了承ください。
   ○転居等による郵送物の返戻があった場合
   ○登録内容(ご住所、お勤め先、お役職、振込先銀行口座、お届印等)に変更が生じた場合
- カスタマー・サポートセンター(0120-789902)に変更届等をご請求いただき、ご提出ください。
- Eメールアドレス、パスワード、電子交付サービスの変更はワイエムダイレクトの口座情報メニューから変更できます。
- 申告いただいたお客様の投資目的等を変更する場合は、変更届をご請求いただきご提出いただくか、お取引の営業店へご連絡ください。

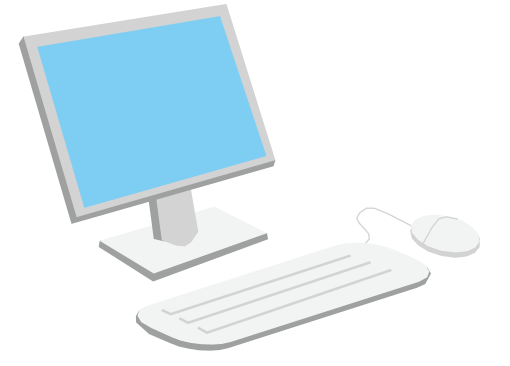

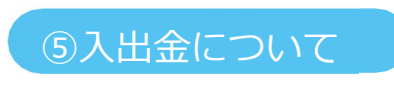

#### 〇入 金

 お買付にあたっては、前受制(購入に必要な資金を、あらかじめ証券会社の口座に預けておく制度) に なりますので、余裕をもったご入金をお願いいたします。

#### ■銀行振込

買付代金等は、下記のワイエム証券株式会社のいずれかの口座番号宛てにお振込みください。

|       |       | 1    |         |                        |
|-------|-------|------|---------|------------------------|
| 銀行名   | 支店名   | 預金種目 | 口座番号    | 受取人名                   |
| 山口銀行  | 本店営業部 | 普通預金 | 6506635 | ワイエム証券㈱<br>ワイエムシヨウケン(カ |
| もみじ銀行 | 本店営業部 | 普通預金 | 2357134 | ワイエム証券㈱<br>ワイエムシヨウケン(カ |
| 北九州銀行 | 本店営業部 | 普通預金 | 5019872 | ワイエム証券㈱<br>ワイエムシヨウケン(カ |

※ 振込手数料は、当社が負担しますので、振込手数料相当額を差し引いてお振込みください。

- ※ お振込みいただく前、またはお振込み後速やかに、お取引店またはカスタマー・サポートセンター (0120-789902)までご連絡ください。
- ※ お振込みの際の依頼人名には、お客様のお名前の後に当社お客様番号をご記入ください。
   A T M等でお振込みの場合には、お客様のお名前の後に当社お客様番号をご入力ください。
   (例) ワイエム タロウ 1234567 ← 当社お客様番号
- ※ 正午までにお振込みいただけない場合、翌営業日扱いとなることがございますのでご注意ください。

### ■ EASYNET (イージーネット)

山口銀行・もみじ銀行・北九州銀行のお客様の預金口座から当社のお客様の口座へお届け印なし・手数料 無料で、資金移動を行う入金サービスです。ご利用にはあらかじめ、お申込手続が必要となります。

ご利用方法

① 電話受付

お取引店またはカスタマー・サポートセンター(0120-789902)まで振替日・振替金額・振替指定 口座をご連絡ください。

【取扱時間】平日 9:00~16:30 【振替日】当日を含む任意の営業日をご指定可能

② ワイエムダイレクトでの操作

※引落処理が完了されなかった場合

- 担当者から振替結果について、お電話でご連絡いたします。
- ・振替指定口座の残高不足等により引落しができなかった場合は、再度引落しはいたしませんので、資金 をご用意いただいた後に改めてご指示いただくか、お客様ご自身でワイエム証券の振込指定口座へお振 込手続を行ってください。

\*振替指定口座の支払可能金額には、当座貸越(総合口座取引による当座貸越)を含みます。

出金

● ワイエムダイレクトによる出金指示の操作で、ご登録いただいたお客様の銀行口座へお振込みいたします。

ワイエムダイレクトによる入金指示(リアルタイムロ座振替)の操作で、振替指示を行ってください。 【取扱時間】平日 7:30~21:00 【振替日】即時振替(振替日のご指定はできません)

### ⑥主な取引条件と注意事項

### 【1】取引条件について

マルチサポートサービスのご利用に際しては、次の条件等についてご確認・ご承諾いただく必要がございます。

- ① マルチサポートサービスは、弊社の定める条件を満たされたお客様が、ご利用いただけます。
- ② お客様は、有価証券取引に関して十分な知識、経験及び資力を有し、また、マルチサポート取引がお 客様の投資目的にとって必要なサービスであることとします。
- ③ マルチサポートサービスの利用範囲は、お客様が使用する通信用の機器、ソフト等により異なる場合 がございます。また、ご利用になるブラウザまたはOSの種類などによりご利用できない場合もござ います。
- ④ マルチサポート取引のワイエムダイレクトのご利用にあたっては「Eメールアドレス」のご登録(携 帯電話のメールアドレスはご登録できません)が必要となります。
- ⑤ インサイダー取引の未然防止を図るため、お客様自身の内部者登録に係わる情報等を弊社の求めに応じて、遅滞なくご提供いただきます。また、届出内容に変更があった場合にも、すみやかに弊社に届け出るものとします。
- ⑥ コールセンター取引の利用に際しては、お客様ご本人を確認するために、口座番号、お名前、ご住 所、生年月日をお答えいただく場合がございます。
- ⑦ マルチサポート取引によりお客様が利用、取引注文できる商品及び取引の種類は、弊社が定める範囲のものに限られます。
- ⑧ お客様がマルチサポート取引を利用できる時間は、弊社が定める範囲のものとします。また、システム等の障害、補修等によって、弊社は予告なくマルチサポート取引の一部または全部の提供を一時停止または中止する場合がございます。

## 【2】免責事項

次の事項に関する費用、損害につきましては、弊社は責任を負いかねますのでご了承ください。

- 各種お手続きへの時間がかかることで、弊社マルチサポート取引の利用が制約される場合があり、この間に生じた損害、費用等
- ② お客様の住所、電話番号などの連絡先や氏名、振込口座の変更等、弊社への届出事項の変更に際して、遅滞なく弊社所定の届出を怠った場合の損害等
- ③ 所定の書類に使用された印影または署名が届出されている印鑑または署名鑑と相違ないものと故意または過失なく弊社が認めて、金銭の授受その他の処理が行われたことによる損害等
- ④ コールセンター取引において、弊社が注文内容を確認するまでに通話が途中で終了したことにより発 注できなかった場合の、お客様に生じた損害等
- ⑤ インサイダー取引の未然防止の観点から、ワイエムダイレクトによる発注が制限され、営業店にて発 注をお願いする場合に、この発注制限及び発注方法の変更によりお客様に生じた損害等
- ⑥ 金融商品取引所等が売買を規制する銘柄及び弊社が自主的に売買を規制する銘柄について、マルチサポート取引の利用ができないことによりお客様に生じた損害等

- ⑦ お客様のID、パスワードの管理に不備があり、お客様以外の方がログインしお取引等を行った場合にお客様に生じた損害等
- ⑧ 取引注文が次に掲げる事項のいずれかに該当する場合で弊社が、取引注文を執行しないことにより 生じるお客様の損害等
  - ア)お客様の口座に買付余力が不足した場合や、立替金が発生している場合
  - イ)取引注文の内容が、公正な価格形成に弊害をもたらすものであると弊社が判断する場合
  - ウ)社内外を問わず、その商品に売買規制・販売規制等がかかっている場合
  - エ)その他、取引の健全性等に照らして不適当と弊社が判断する場合
- ⑨ やむを得ない理由により、故意または過失なくマルチサポート取引を停止もしくは中止または廃止 をしたことによる損害等
- ⑩ 通信機器、通信回線、コンピュータ等のシステム機器等の障害若しくは、瑕疵およびこれらを通じた情報伝達システム等の障害、瑕疵並びに第三者による妨害、侵入、情報改竄等による、いわゆるシステム障害により本サービスの提供ができなくなった場合、又は、故意または過失なくマルチサポート取引の伝達遅延及びその誤謬、欠陥が生じた場合に起因する損害等
- ① その他次に掲げる事項のいずれかに該当する場合に起因する損害等
  - ア)株価変動や権利落ち等に伴う連続注文失効に起因する損害発生の場合
  - イ)受注から発注完了確認までに要する時間経過に起因する損害発生の場合

### 【3】その他の注意事項等

- ① ログイン I D、パスワードが分からなくなった場合の再発行には、本人確認書類の提出が必要とな る場合があります。
- ② マルチサポートサービスのご利用に必要なお客様側の通信機器等は、お客様自身でご用意ください。
- ③ 弊社から交付します「ログインID」、「初期ログインパスワード」、「初期取引パスワード」 は、お客様のお手元に届いた以降、お客様の責任において管理してください。他人および当社営業 員には、ログインID、パスワードを知らせないようにしてください。
- ・弊社はお客様に事前に通知することなく、マルチサポート取引の提供内容を変更する場合があります。

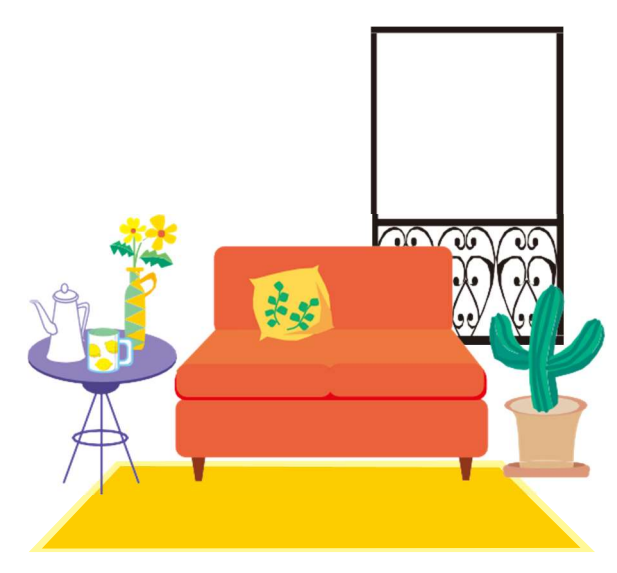

## ⑦手数料等及びリスク等について

- ・ 金融商品等にご投資いただく際には、各商品等に所定の手数料等がかかります。国内株式取引の 場合は約定代金に対して上限1.1550%(消費税込み)、ただし、最低手数料2,750円(消費 税込み)の委託手数料がかかります。投資信託の場合は、銘柄ごとに設定された販売手数料およ び信託報酬等の諸経費等をご負担いただく場合があります。
- ・国内外の金融商品取引所に上場されている有価証券(上場有価証券等)の売買等にあたっては、
   株式相場、金利水準等の変動や、投資信託、投資証券、受益証券発行信託の受益証券等の裏付け
   となっている株式、債券、投資信託、不動産、商品等(裏付け資産)の価格や評価額の変動に伴い、上場有価証券等の価格等が変動することによって損失が生じるおそれがあります。
- ・ 上場有価証券等の発行者等の業務や財産の状況等に変化が生じた場合や、裏付け資産の発行者等の業務や財産の状況等に変化が生じた場合、上場有価証券等の価格が変動することによって損失が生じるおそれがあります。
- 新株予約権、取得請求権等が付された上場有価証券等については、これらの権利を行使できる期間に制限がありますのでご留意ください。
- ・ 上場有価証券等が外国証券である場合、為替相場(円貨と外貨の交換比率)が変化することにより、為替相場が円高になる過程では外国証券を円貨換算した価値は上昇することになります。したがって、為替相場の状況によっては為替差損が生じるおそれがあります。
- ・ 信用取引またはデリバティブ取引を行う場合は、その損失の額がお客様より差入れいただいた委託保 証金または証拠金の額を上回るおそれがあります。
  - ※ 裏付け資産が、投資信託、投資証券、預託証券、受益証券発行信託の受益証券等である場合には、その 最終的な裏付け資産を含みます。
- ※ 新規公開株式、新規公開の投資証券及び非上場債券等についても、上記と同様のリスクがあります。
- 金融商品等にご投資いただく際のリスク、手数料等は、金融商品等ごとに異なりますので、契約締結 前交付書面や上場有価証券等書面または目論見書等をよくお読みください。

#### 手数料

| 口座管理料        | 無料                             |
|--------------|--------------------------------|
| オンライントレード利用料 | 無料                             |
| 振込手数料        | 入出金にかかわらず、お客様と当社の間の振込みにかかる手数料は |
|              | 当社が負担いたします。                    |

| 当社の | の概要 |
|-----|-----|
|-----|-----|

| 商号等  | ワイエム証券株式会社    |  |
|------|---------------|--|
|      | 金融商品取引業者      |  |
|      | 中国財務局長(金商)第8号 |  |
| 加入協会 | 日本証券業協会       |  |
|      |               |  |

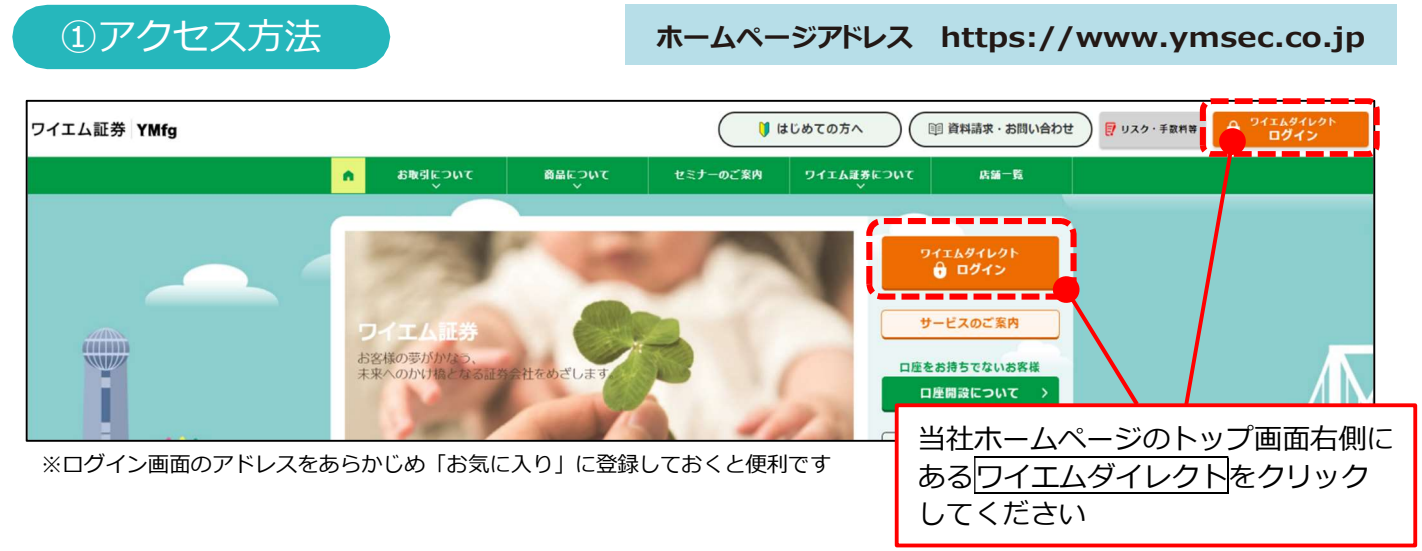

ログイン

● 「ログインID」と「ログインパスワード」は、簡易書留郵便でお届けした「ログインIDおよび初期パスワードのお知らせ」に記載しております。

ログインIDは変更できませんので、「ログインIDおよび初期パスワードのお知らせ」の書面を保管していただくか、ログインIDをメモしていただくようお願いいたします。

- 以下の場合は、カスタマー・サポートセンター(0120-789902)までご連絡ください。
  - 1. 「ログイン I Dおよび初期パスワードのお知らせ」を紛失された場合
  - 2. 「ログインパスワード」を複数回間違えてロックが掛かってしまった場合
  - 3. 「ログインID」「ログインパスワード」を失念された場合

## ②ログイン方法

- ワイエムダイレクトを初めてご利用いただく場合は、簡易書留郵便でお届けした「ログインIDおよび初期パス ワードのお知らせ」に記載しているログインIDと初期パスワードが必要となります。
  - 1. 初期ログインパスワード 2. 初期取引パスワード 3. 秘密の質問・回答の確認 4. Eメールア ドレスの登録 5. 電子交付等による同意確認の順に変更または登録のお手続きをお願いします。

| ワイエム証券 YMfg                                                            |                                                           |                                                                                                    | お届けしたログインIDと初期       |
|------------------------------------------------------------------------|-----------------------------------------------------------|----------------------------------------------------------------------------------------------------|----------------------|
| ワイェムダイレクト ユーザ認証<br>ログイン                                                |                                                           |                                                                                                    | ログインパスワードを入力して       |
|                                                                        | (                                                         |                                                                                                    | ください                 |
| ログインID                                                                 | ログインID                                                    | 1 million and a million and a mi |                      |
| ログインパスワード                                                              | ログインパスワード                                                 | é                                                                                                    |                      |
|                                                                        | □ バスワートを表示する                                              |                                                                                                    |                      |
| 0 ログインできない場合はこちらをご確認くだ                                                 | さい。詳細はこちら 石                                               |                                                                                                    |                      |
| <ul> <li>ロジィンバスワードかわからない場合、WE</li> <li>パスワードがわからない場合、新しい仮のパ</li> </ul> | 5から新しいパスワートを設定していただく「ログインパ<br>パスワードを郵送にてお届けする「パスワード再発行(郵送 | スワート再販走(WEB)」のの申込はこちら 10<br>)」のお申辺はこちら 15                                                                                                    |                      |
|                                                                        |                                                           |                                                                                                    | - ログインボタンをクリック       |
|                                                                        |                                                           |                                                                                                    |                      |
|                                                                        |                                                           |                                                                                                    |                      |
|                                                                        |                                                           |                                                                                                    |                      |
| a                                                                      | b c d e f g 7 8 5                                         | × 開じる                                                                                                    | ソフトウェアキーボードを使用       |
| h                                                                      | i j k i m n 4 5 6                                         |                                                                                                    | し、カオスこともできます         |
| 0                                                                      | p q r s t u 1 2 3                                         |                                                                                                    | 0/01/0220228/        |
| v                                                                      | w x y z 0                                                 |                                                                                                    |                      |
| *                                                                      | + • • / • -                                               |                                                                                                    | ードの文字列など、操作記録を読み取るソフ |
|                                                                        | 大文字にする 1文字削除 全削除                                          |                                                                                                    | トウェアやウイルスの対策として有効です  |
|                                                                        |                                                           |                                                                                                    |                      |

# ログイン

| <ol> <li>③初期ログイン、</li> <li>初期パスワード変更 - 入カー</li> <li>1初期ログインパスワード変更</li> </ol> | パスワードの変                                       | 更       | 1.2                                                                                                    | お届けした「ログイン I Dおよび初期<br>パスワードのお知らせ」に記載してい<br>る「初期ログインパスワード」を入力<br>してください                                                                                                    |
|-------------------------------------------------------------------------------|-----------------------------------------------|---------|----------------------------------------------------------------------------------------------------|----------------------------------------------------------------------------------------------------|
| 現在のログインパスワード<br>新しいログインパスワード<br>むうー気ご入力ください(単識)                               | ••••••••<br>•••••••                           | -1      |                                                                                                    | お客様が今後使用する任意の「ログイ<br>ンパスワード」を入力してください                                                                                                    |
| ● 新しい(スワードはな田ログイン新から#                                                         | Re Re                                         | 3       |                                                                                                    | 「変更」をクリックしてください                                                                                                    |
| 初期バスワード変更 -受付-                                                                | ensuc.                                        |         |                                                                                                    | 「初期パスワード変更受付」画面が表<br>示されるので「次へ」をクリックして<br>ください                                                                                                    |
| 引き続き、初期取<br>④初期取引パス                                                           | ら<br>パスワードの変更<br>ワードの変更                       | をお願いします | <ul> <li>①使用<br/>●半年</li> <li>●半年</li> <li>②使用<br/>例…</li> <li>※パロズ</li> <li>※ごづり</li> <li>③ごの</li> <li>● ログ</li> <li>● ログ</li> <li>● パス</li> <li>● ログ</li> <li>● パス</li> <li>● ブス</li> <li>● パス</li> <li>※変更</li> </ul> | できる文字列<br>角英大文字: A~Z ●半角英小文字: a~z ●半角数字: 0~9<br>角記号: 「#」「+」「-」「.」「/」「:」「_」<br>例<br>Na473890, Gth47ady9, #123456a, ab187472<br>ワードには、英字・数字を混ぜてください(記号を混ぜることも可能です))<br>インパスワード: 8~16文字以下、取引パスワード: 4~16文字以下<br>用いただけない例<br>パインI Dをパスワードには使用できません<br>パンパスワードと取引パスワードは同一にできません<br>パンパスワードと取引パスワードは同一にできません<br>ペワード全てに半角英文字は使用できません(→AbcdefgH, abcdefgh)<br>ペワード全てに半角数字は使用できません(→12345678, 78924568)<br>後のログインパスワードは、お客様がログインする際に必要となります |
| 初期パスワード変更 -入力-<br>初期取引パスワード変更<br>県谷の取引パスワード<br>新しい取引パスワード<br>新しい取引パスワード       | ••••••                                        | 1       |                                                                                                    | 初期ログインパスワードと同様に、お<br>届けした「ログイン I Dおよび初期パ<br>スワードのお知らせ」に記載している<br>「初期取引パスワード」を入力してく<br>ださい                                                                                                    |
| ○現在の取引がスワードは截のパスワード<br>● 新しいパスワードは次回の取引パスワード                                  | です。お客様ご自身でパズワードを変更してく<br>ド入力時から自効になります。<br>安央 | .Kau.   |                                                                                                    | お客様が今後使用する任意の「取引パ<br>スワード」を入力してください                                                                                                    |
| 初期バスワード変更 -受付-                                                                |                                               |         | 1+2                                                                                                    | 「変更」をクリックしてください                                                                                                    |
| む客様の取引パスワードは変更され                                                              | tit.                                          | 4       |                                                                                                    | 「初期パスワード変更受付」画面が表<br>示されるので「次へ」をクリックして<br>ください                                                                                                    |

取引パスワードの変更が完了すると、秘密の質問・回答の入力画面が表示されます パスワードの再設定を行う際に必要となりますので、秘密の質問・回答の登録をお願いします

# ログイン

| (5)秘密の質                                                                                                    | 問・回答の登録                                                                              |                                                                                                    |
|----------------------------------------------------------------------------------------------------|--------------------------------------------------------------------------------------|----------------------------------------------------------------------------------------------------|
|                                                                                                    |                                                                                      | 「秘密の質問・回答」登録時の注意事項     ● 今毎3文字以上20文字以内でご入力ください                                                                                                    |
| <sup>お客様情報 登録情報照会</sup><br>秘密の質問・回答 -入力                                                                                                    | ]-                                                                                   | <ul> <li>         ・ エバスシステム「エクシステム」とのマテムパンについてため数字でご入力ください         ・ 回答は全角の漢字・ひらがな・カタカナ・英数字でご入力ください         ・ 回答になる角のひらがな・カタカナ・英数字でご入力ください         (回答に         </li> </ul> |
| 「パスワード再設定(WEB)」によりパス<br>ンを押してください。                                                                                                    | ワードを再設定する際に必要な「秘密の質問・回答」の登録・変更ができます                                                  | r.全ての項目をご入力のうえ、「確認画面へ」ボタ<br>学は入力できません)<br>● 質問と回答に同じ文字列を登録することはできません                                                                                                    |
| <ul> <li>※印は入力必須の項目です。</li> <li>全角3~20文字以内でご入力くださ</li> <li>質問は全角の「漢字」「ひらがな」「カ</li> <li>回答は全角の「ひらがな」「カタカナ</li> <li>質問と回答に同じ文字列を登録する</li> </ul> | い。<br>カタカナ」「英数字」でご入力ください。<br>「英数字」でご入力ください。<br>らことはできません。また、全ての質問・回答に異なる内容を登録してください。 | <ul> <li>全ての質問・回答に異なる内容を登録してください</li> <li>「後で登録」を選択した場合</li> <li>「後で登録」を選択した場合、一定期間経過後にログインされた際に<br/>「秘密の質問・回答入力」画面が表示されますので、登録してくださ</li> </ul>                             |
| 質問1(全角) <mark>※</mark>                                                                                                    | 賢問1                                                                                  | ● 「秘密の質問・回答」の登録・変更は、登録情報照会画面から行えま                                                                                                    |
| 回答1(漢字を除く全角) <mark>※</mark>                                                                                                    | 回答1                                                                                  |                                                                                                    |
| 看照2(今会)※                                                                                                    |                                                                                      |                                                                                                    |
| 貝向2(土方)※                                                                                                    | 2011FL                                                                               | したうい<br>してい して して して して して して して して して して して して して                                                                                                    |
|                                                                                                    |                                                                                      |                                                                                                    |
| 質問3(全角) <mark>※</mark>                                                                                                    |                                                                                      |                                                                                                    |
| 回答3(漢字を除く全角)※                                                                                                    | 回答3                                                                                  | 「確認画面へ」をクリックしてくださ                                                                                                    |
|                                                                                                    | ≺ 中止 確認画面へ                                                                           | ν <b>μ</b> ιτη τη τη τη τη τη τη τη τη τη τη τη τη τ                                                                                                    |
| 質問1<br>回答1<br>質問2<br>回答2                                                                                                    | 母親の旧姓は       やまぐち       初めて飼ったペットの名前は       もみじ                                      |                                                                                                    |
| 賃問3<br>回答3                                                                                                    | 初めての海外旅行は                                                                            |                                                                                                    |
|                                                                                                    | ✓ 入力画面へ戻る 登録                                                                         | → こ登録内谷をご確認のうえ、「登録」                                                                                                    |
|                                                                                                    |                                                                                      |                                                                                                    |
| <sup>お客様情報 登録情報照会</sup><br>秘密の質問・回答 -受付                                                                                                    | -                                                                                    |                                                                                                    |
|                                                                                                    | te.                                                                                  |                                                                                                    |
| 質問1                                                                                                    | 母親の旧姓は                                                                               |                                                                                                    |
| 回答1                                                                                                    | やまぐち                                                                                 |                                                                                                    |
| 質問2                                                                                                    | 初めて飼ったペットの名前は                                                                        |                                                                                                    |
| 回答2                                                                                                    | もみじ                                                                                  |                                                                                                    |
| 質問3                                                                                                    | 初めての海外旅行は                                                                            |                                                                                                    |
| 回答3                                                                                                    | ホンコン                                                                                 |                                                                                                    |
|                                                                                                    | 登録情報照会へ                                                                              | ださい                                                                                                    |

引き続き、Eメールアドレスの登録をお願いします

## ⑥ E メールアドレスの登録

- 「電子交付書面の通知」等を受信いただくため、Eメールアドレスを登録していただきます。
- 重要なご通知を確実に受信いただくため、登録手続きは2段階認証方式「仮登録→本登録」となっています。

ログイン

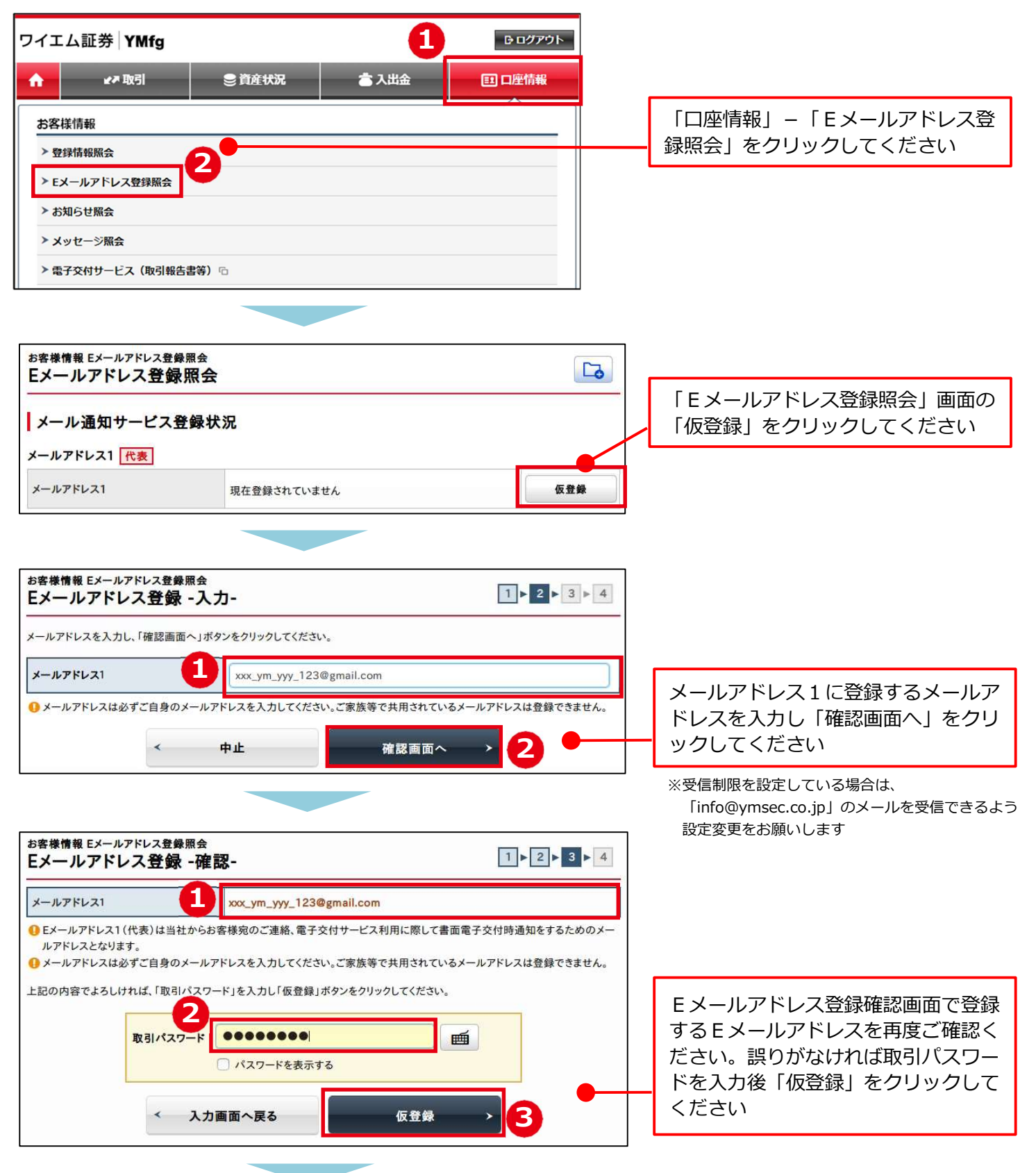

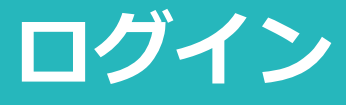

### ご登録いただいたEメールアドレス宛に「認証キー(数字4桁)」が送信されます

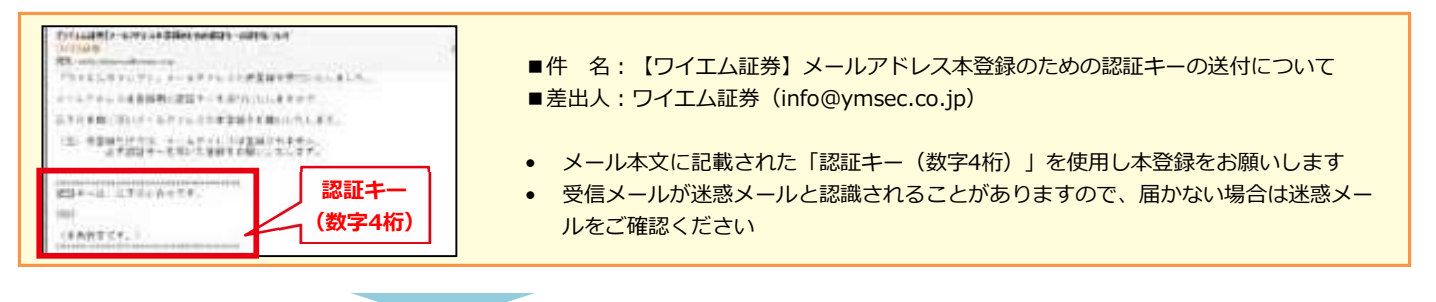

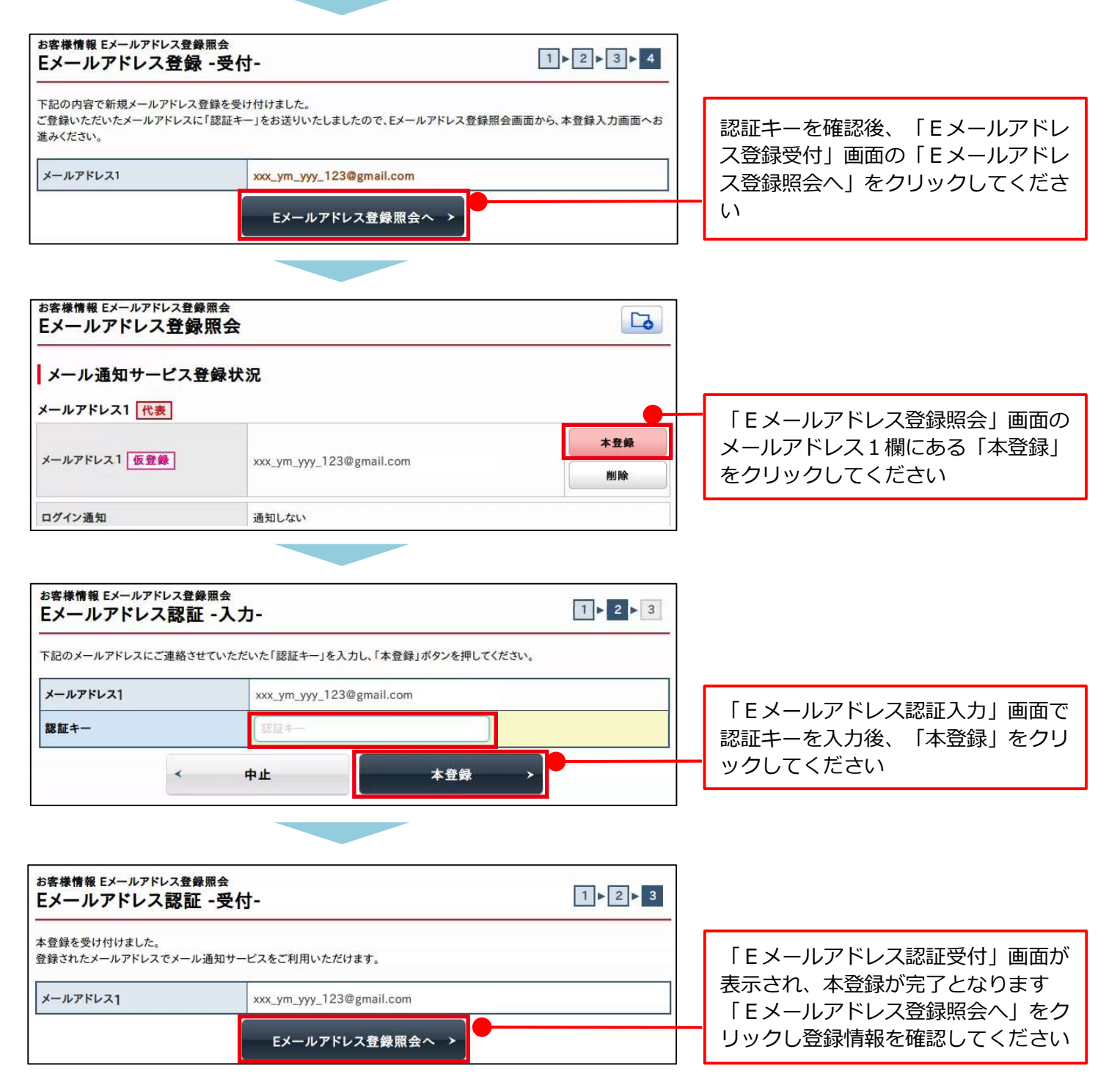

## ⑦電子交付等による書面交付の確認

● Eメールアドレス登録後、一度ワイエムダイレクトからログアウトし、再度ログインすると、電子交付等に よる書面交付の確認画面が表示されます。

ログイン

● 電子交付等による書面交付の確認について同意いただくことにより、お取引いただけるようになります。

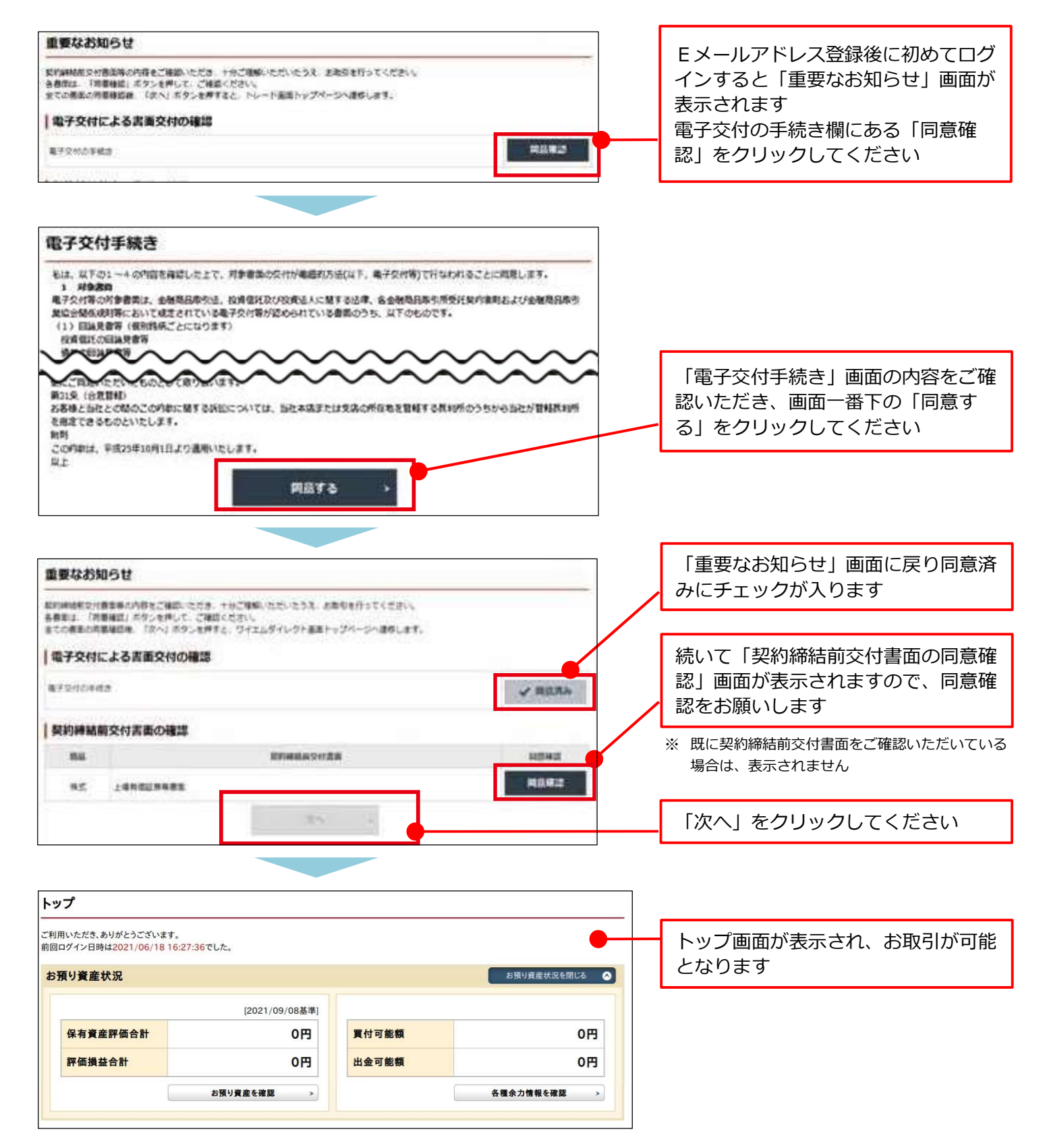

![](_page_15_Picture_0.jpeg)

## ①投資信託の買付

| A                                           | ✔₹ 取引           | ●資産状況                                 | 👛 入出金     | EI 口座情報       |     | 「取引」をクリックし、表示されるメ                      |
|---------------------------------------------|-----------------|---------------------------------------|-----------|---------------|-----|----------------------------------------|
| 目論見                                         | 唐交付             | 国内                                    | 投資信託      |               |     | ーユーの国内技具信託→技信注义→<br>「買ミ」たりしいり、スノギナい    |
| ▶目論                                         | 記書照会            | ····································· | 注文<br>    |               |     | 「貝つ」をクリックしてくたさい                        |
|                                             |                 |                                       | 貝 つ       |               |     |                                        |
|                                             |                 | > 23                                  | - 立照今, 取消 |               |     |                                        |
|                                             |                 |                                       |           |               |     |                                        |
|                                             |                 | 閉じる                                   |           |               |     |                                        |
|                                             |                 |                                       |           |               |     |                                        |
|                                             |                 |                                       |           |               |     |                                        |
| A                                           | <b>⊮</b> ≉取引    | 曼 資産状況                                | 👛 入出金     | <b>三</b> 口座情報 |     |                                        |
| (1)                                         | ト 太郎 様          |                                       |           | 2021/09       | /09 |                                        |
| 買付可能                                        | 額               |                                       |           | 0             | H   |                                        |
| 国内投資<br>投信買                                 | 信託 投信注文<br>【付   |                                       |           |               |     |                                        |
| ! 最:                                        | 大表示件数を超えています。検索 | R条件を絞ってください。(WZZW100036)              |           |               |     |                                        |
| 検索対象                                        | 象 📀 ネット取扱       | 〇 NISA対象                              |           |               |     |                                        |
| ファンドキ                                       | 名(全角) ファンド名     |                                       |           |               |     |                                        |
| 委託会社                                        | t रूर           |                                       |           |               |     | 夏付する投貨信託を検索します                         |
| 分配金耳                                        | 双扱 すべて          | •                                     | 夫算回数 すべて  | •             |     | ノアノト名称による快彩の他に、安託<br>今社、油質同数、対象資産、为共へい |
| 赤ロムギ                                        | ۵<br>۵ بله بر م | ++++                                  | ****      |               |     | 云位・次昇四奴・刈豕貝座・荷首ハツ<br>ジ・対象地域かどで絞り込むことがで |
| N (1, 1, 1, 1, 1, 1, 1, 1, 1, 1, 1, 1, 1, 1 | R 对家員准          | ync v                                 | 461(12)   | •             |     | シーズ家地域などで取り込むととがで                      |
|                                             | 対象地域            | すべて                                   | •         |               |     |                                        |
|                                             |                 | 検索                                    | >         |               |     |                                        |
|                                             |                 |                                       |           |               |     |                                        |

| 明細数: | 114  | 1-11件/11件中 )                             | ・品積へ       | ・前へ 次へ・                       | 証拠へま  |
|------|------|------------------------------------------|------------|-------------------------------|-------|
| 收引   | 商品分類 | ファンド名<br>委託会社                            | NISA<br>対象 | 参考就孝慎朝<br>(就求日)<br>論切時刻       | ROMOR |
| 段信贷  |      | フィデリティ 日本成長様・ファンド<br>受敬型<br>フィデリティ投信様式会社 | 対象         | 8,749<br>(15/04/28)<br>15:00  | 年1回   |
| 股信用  | Ξ    | フィデリティ 日本小型様・ファンド<br>受取型<br>フィデリティ投信株式会社 | 対象         | 13,201<br>(15/04/28)<br>15:00 | 年1回   |
| RAN  | 2    | フィデリティ・日本委員録・ファンド<br>受政策<br>フィデリティ投信様式会社 | 対象         | 5,186<br>(15/04/28)<br>15:00  | 年1回   |

検索結果が表示されます 買付するファンド名左横の「投信買」 をクリックしてください

![](_page_16_Picture_0.jpeg)

![](_page_16_Figure_2.jpeg)

#### NISAでお買付の場合、買付金額に「①手数料等を含めない」・「②手数料等を含める」の指定ができます

| ①買<br>(NISA                                                                                                    | 寸金額に手数料等を<br>可用枠上限を全部使  | 含めない<br>いたい場合) | ②買付金額に手数料等を含める<br>(ご用意いただいた資金の中から手数料等を計算) |                                  |                                         |           |  |
|----------------------------------------------------------------------------------------------------|-------------------------|----------------|-------------------------------------------|----------------------------------|-----------------------------------------|-----------|--|
| 0                                                                                                    | 手数料等を                   | 含める : チェックなし   |                                           | 0.88                             | 手数料等を含め                                 | める:チェックあり |  |
| 2498                                                                                                    | TREFERENCE              |                | <b>Bring</b>                              | R -militar<br>C Ce<br>Bitrg: com | 5<br>Anilas <b>a</b><br>Anilas <b>a</b> |           |  |
| #08# 01                                                                                                    | 181 0-881 <b>8</b> 1980 |                | #02.0                                     | O 11682                          | 0-8999 @ NGAMO                          |           |  |
| Owners and the second second s | 預り区分:                   | 「NISA預り」を選択    | G #2404.4.57.4.                           | nin taméni ata<br>Ka             | T. BORDARY                              | 3         |  |
| 例えば、NISA利用                                                                                                    | 枠上限1,200,000円を          | 全部使いたい場合       | 例えば、こ                                     | ご用意いただい                          | た1,200,000円の                            | 中から手数料等を計 |  |
| (手数料3.3%(利                                                                                                    | (込)の場合)                 |                | 算する場合                                     | 合(手数料3.3%                        | 6 (税込)の場合)                              |           |  |
| 約定金額                                                                                                    | 1,200,000円              |                | ご用意い                                      | ただいた資金                           | 1,200,000円                              |           |  |
| 手数料・消費税                                                                                                    | 39,600円                 | 約定金額×3.3%      | 約定金額                                      | 虿                                | 1,161,666円                              | 資金÷1.033  |  |
| ご用意いただく資金                                                                                                    | 主 1,239,600円            | 約定金額+手数料等      | 手数料                                       | ・消費税                             | 38,334円                                 | 資金 – 約定金額 |  |

![](_page_17_Picture_0.jpeg)

| 股值宣付 - 確認-                                                                                                    | [+]+]+[]+[4]                                                                                                    |                                                |
|----------------------------------------------------------------------------------------------------|----------------------------------------------------------------------------------------------------|------------------------------------------------|
| CHERNER THE                                                                                                    | (クの他・地名に加加します。(WEIW000001)<br>にたとして見いたれます。(WMW201000)                                                                                                    |                                                |
|                                                                                                    |                                                                                                    | 「投信買付確認」画面が表示されます                              |
| דידער די                                                                                                    | 日本成長株・ファンド「愛飯型」                                                                                                    | ので、画面下段の概算注文見積の表示<br>内容をご確認いただき、「取引パスワ         |
| **************************************                                                                                                    | 5.34179 53599/200                                                                                                    | ード」を入力し「注文発注」をクリッ                              |
| archael                                                                                                    | LS:00 (RME)                                                                                                    | クしてください                                        |
| <b>b</b> -3                                                                                                    | Rel                                                                                                    |                                                |
| DVCdaM/LIND                                                                                                    | 1,009,00091                                                                                                    |                                                |
| P9805                                                                                                    | NESAMO                                                                                                    | なります                                           |
| 戰員建文覺積                                                                                                    | Since in T                                                                                                    | ※銘柄により当日注文の締切時刻が異なりますの                         |
| CITIL IF VALUE                                                                                                    | 4.45.77                                                                                                    | 事前に必ずご確認ください。                                  |
| ane en                                                                                                    | 973,71189                                                                                                    |                                                |
| CARANCIA                                                                                                    | 1,095,68803                                                                                                    |                                                |
| 1297-014                                                                                                    | 24,3429                                                                                                    |                                                |
| CRAME.                                                                                                    | 1,94209                                                                                                    |                                                |
|                                                                                                    | 1,000,00079                                                                                                    |                                                |
| UK U                                                                                                    | 2015/05/07 (#)                                                                                                    |                                                |
| 126                                                                                                    | 2015/05/13 (\$)                                                                                                    |                                                |
| -                                                                                                    | 建文入力振動へ戻る                                                                                                    |                                                |
| 建文内容                                                                                                    | #X3.7884488                                                                                                    |                                                |
| 注文内容<br>フィデリティ 日本                                                                                                    | は文入力振動へ戻る<br>(注文入力振動へ戻る<br>(注文入力振動へ戻る<br>(注文入力振動へ戻る<br>(注文入力振動へ戻る<br>(注文入力振動へ戻る)<br>(注文入力振動へ戻る)<br>(注文入力振動へ戻る)                                                                                                    |                                                |
| L<br>注文内容<br>フィデリティ 日本                                                                                                    | は文入力振動へ戻る<br>(主文入力振動へ戻る<br>(文成長株・ファンド (支助型)<br>Hit                                                                                                    |                                                |
| は<br>文内容<br>7イデリティ 日本<br>1<br>1<br>1<br>1<br>1<br>1<br>1<br>1<br>1<br>1<br>1<br>1<br>1                                                                                                    | は文入力振動へ戻る<br>(成長株・ファンド (2002)<br>Mil<br>(mol.costri)                                                                                                    |                                                |
| は<br>支内容<br>7イデリティ 日本<br>1<br>1<br>1<br>1<br>1<br>1<br>1<br>1<br>1<br>1<br>1<br>1<br>1                                                                                                    | 建文入力振動へ戻る<br>(広気長株・ファンド (2009)<br>Mil<br>(000,0001)<br>ESARY)                                                                                                    |                                                |
| 建文内容<br>フィデリティ 日本                                                                                                    | は文入力振動へ戻る<br>(文成長株・ファンド (2002)<br>Mil<br>(2004,00071<br>ESAM())                                                                                                    |                                                |
| 建文内容<br>イデリティ 日本                                                                                                    | は文入力振動へ起る<br>(本文列語)<br>(ののLOOUT)<br>(ChARP)                                                                                                    |                                                |
| は文内容<br>リイデリティ 日本<br>「<br>「<br>「<br>「<br>「<br>日本県/(IIIT )<br>「<br>日本県/(IIIT )<br>「<br>日本<br>「<br>「<br>日本<br>「<br>」<br>「<br>「<br>「<br>「<br>「<br>「<br>」<br>「<br>「<br>」<br>「<br>、<br>「<br>、<br>」<br>「<br>、<br>」<br>「<br>、<br>」<br>、<br>、<br>「<br>、<br>」<br>、<br>、<br>、<br>、 | は文入力振動へ起る<br>(成長株・ファンド (2002)<br>Nil<br>(1006,0007)<br>ESA(8)*)<br>(55,77)<br>(55,77)                                                                                                    |                                                |
| は文内容<br>マイデリティ 日本<br>第四/1回<br>算法文見紙<br>間本1回<br>の工作用<br>目本<br>目本<br>日本<br>日本<br>日本<br>日本<br>日本<br>日本<br>日本<br>日本                                                                                                    | 住文入力振動へ戻る<br>(広長株・ファンド (2007)<br>101<br>105 A58571<br>105 A58571<br>105 A58571<br>105 A58571                                                                                                    |                                                |
| 建文内容<br>フィデリティ 日本<br>「<br>「<br>「<br>「<br>「<br>「<br>「<br>「<br>「<br>「<br>「<br>」<br>「<br>「<br>」<br>「<br>」<br>「<br>」                                                                                                    | 建文入力振動へ起る<br>(本文列語)<br>(000,000円<br>(000,000円<br>(000,000<br>(000,000<br>(0 |                                                |
| 建文内容<br>フィデリティ 日本<br>(株式)(1)<br>(株式)(1)<br>(株式)(1)<br>(株式)(1)<br>(株式)(1)<br>(株式)(1)<br>(株式)(1)<br>(1)<br>(株式)(1)<br>(1)<br>(1)<br>(1)<br>(1)<br>(1)<br>(1)<br>(1)<br>(1)<br>(1)                                                                                          | は文入力振動へ起る<br>(本文別は<br>本文別は<br>本文別<br>本文別は<br>本文別は<br>本文別は<br>本文別は<br>本文別は<br>本文別は<br>本文別は<br>本文別は<br>本文別は<br>本文別は<br>本文別は<br>本文別は<br>本文目<br>本文目<br>本文目<br>本文目<br>本文目<br>本文目<br>本文目<br>本文目                                                                                                    |                                                |
| は文内容 フイデリティ 日本 を 意味/1歳 の 「 「 「 な の 、 の 、 の 、 の 、 の 、 の 、 の 、 の 、 の 、 の                                                                                                    | は文入力振動へ起る<br>本成長株・ファンド (2002)<br>Mil<br>1000.000F1<br>155.7511円<br>1005.630E2<br>4.542FR<br>155.7511円<br>1005.630E2<br>4.542FR<br>155.05907 (24)                                                                                                    |                                                |
| は文内容<br>フイデリティ 日本<br>「「「「「」」」、「「」<br>「「「」」、「」」、「」<br>「「」」、「」」、「」<br>「「」」、「」」、                                                                                                    | は文入力振動へ起る<br>(次成長株・ファンド 文地府)<br>***<br>***<br>***<br>***<br>***<br>***<br>***<br>*                                                                                                    |                                                |
|                                                                                                    |                                                                                                    | 「投信買付受付」画面が表示されます<br>ので、「注文照会へ」をクリックして<br>ください |
|                                                                                                    |                                                                                                    | 「投信買付受付」画面が表示されます<br>ので、「注文照会へ」をクリックして<br>ください |
|                                                                                                    |                                                                                                    | 「投信買付受付」画面が表示されます<br>ので、「注文照会へ」をクリックして<br>ください |
| 注文内容<br>フイデリティ 日本<br>「<br>「<br>「<br>「<br>「<br>「<br>」<br>」<br>「<br>」<br>」                                                                                                    |                                                                                                    | 「投信買付受付」画面が表示されます<br>ので、「注文照会へ」をクリックして<br>ください |
|                                                                                                    |                                                                                                    | 「投信買付受付」画面が表示されますので、「注文照会へ」をクリックしてください         |

## 注文入力

## ②ファンド検索

| <b>ワイエム証券 YMfg</b> 単にしめての方へ 回 資料請求・お問い合わせ アメスク・年期料 0 プイエムダイレクト<br>ログイン                                                                                                    |                                       |
|----------------------------------------------------------------------------------------------------|---------------------------------------|
| ● お敬当について 商品について セミナーのご室内 ワイエム運動について 商舗一覧                                                                                                    |                                       |
| お取引について         あ取引の点れや口屋隣股の方法         各種サービスについてご案内します         ご庭園屋サービス         人比会について )         人比会について )         そのサービス         「日田田田ワービス )         「日田田田ワービス )         「日田田田ワービス )         「日田田田ワービス )         「日田田田ワービス )         「日田田田ワービス )         「日田田田丁の一 )         「日田田町ワービス ) | ワイエム証券ホームページ<br>▶マーケット情報<br>よりご照会ください |
| ・<br>・<br>・<br>・<br>・<br>・<br>・<br>・<br>・<br>・<br>・<br>・<br>・<br>・                                                                                                    | https://www.ymsec.co.jp/              |
|                                                                                                    |                                       |

### ランキング照会(例)

| 7714                 | ダイレ | レクト                                                                                     |                              |                | ご購入の        | 際の注意 |
|----------------------|-----|-----------------------------------------------------------------------------------------|------------------------------|----------------|-------------|------|
| シキン                  | ノグ  | <b>売れ筋</b><br>に基づくランキングです。(集計対象期間:2024                                                  | 年2月)                         |                |             |      |
| 比較 >>><br>比較 順<br>積立 | 積立  | リセット           ファンド名称<br>QUICK投信分類 運用会社                                                 | 基準価額<br>基準日                  | 前日比<br>前日比率    | 純資産総額       | 登録   |
| □ <u></u>            | 2   | インベスコ 世界厳選株式オープン<br>く為替ヘッジなし>(毎月決算型)<br>愛称:世界のベスト)<br>売週回発式<br>酒 €                      | 9,427円<br>(03/19)            | -57円<br>-0.60% | 12,361.44億円 | \$   |
| □ <i>\$</i>          | 22  | アライアンス・バーンスタイン・米国成<br>株投信Dコース毎月決算型(為替へッ<br>なし)予想分配金提示型<br>祭(回訳3)<br>アライアンス<br>3)<br>(テ) | 長<br>ジ<br>12,710円<br>(03/19) | +75円<br>+0.59% | 25,826.40億円 | \$   |
|                      | 3)  | アライアンス・パーンスタイン・米国成<br>株投信Bユース(為替ヘッジなし)                                                  | 長 66,823円                    | +397円          | 11 509 84億円 | ☆    |

売れ筋、リターン、資金流入、純資産 等のランキングが表示されます

#### 基準価額一覧(例)

| := ファ:                                                                                                    | ノドー覧                                                      | Q、ファンド検索                                            | <del>ر 1</del> | ンキング              | 🖌 マーケット情報           | 8 ☆登録フ    | アンド一覧    |
|----------------------------------------------------------------------------------------------------|-----------------------------------------------------------|-----------------------------------------------------|----------------|-------------------|---------------------|-----------|----------|
| ワイエムダ                                                                                                    | イレクト                                                      |                                                     |                |                   |                     | ご購入       | の際の注意事項  |
| ファンド・                                                                                                    | 一覧 国内                                                     | 追加型株式投信                                             |                |                   |                     |           |          |
| 基本情                                                                                                    | 专報                                                        | パフォーマンス                                             | コスト            | リス                | ク・リターン              |           |          |
|                                                                                                    |                                                           | 313件中 1件~50                                         | )件を表示          | 123 >>            | >                   | 表示件数: 20件 | 50件 100件 |
| 比較 >>><br>比較 ファン<br>積立 QUI                                                                                                    | <u> 高立 &gt;&gt;&gt; リセット</u><br>小名称 = 1<br>CK投信分類 = 1     | 運用会社 三十                                             |                | 基準価額 🖃<br>基準日     | 前日比<br>前日比率 a m     | レポート      | 登録       |
| 三<br>(成<br>(愛考<br>(愛考                                                                                                    | +住友DSインカ<br>長投資型)<br>5:はぐくむニーサ(F<br>ンス 三井住友D<br>NISA成長)   | JムバランスNISAファント<br><sup>成長))</sup>                   | E .            | 10,355p<br>(03/19 | 9 +18円<br>)) +0.17% | ▶月次レポート   | *        |
| 三<br>(予<br>(受<br>(愛<br>(愛<br>(愛)<br>(愛)<br>(愛)<br>(愛)<br>(愛)<br>(愛)<br>()<br>()<br>()<br>()<br>()<br>()<br>()<br>()<br>()<br>()<br>()<br>()<br>() | +住友DSインカ<br>想分配金提示<br>5:はぐくむニーサ(?<br>22ス 三井住友D<br>NISA成長) | aムパランスNISAファンド<br>型)<br><sup>チ想分配))</sup><br>S<br>S |                | 10,357p<br>(03/19 | 9 +19円<br>0) +0.18% | 日次レポート    | \$       |
|                                                                                                    | イン・プレンド(<br>シンス 日興アセッ<br>NISA成長 ()                        | 奇数月分配型)<br>▶                                        |                | 10,535p<br>(03/19 | 9 +10円<br>)) +0.10% | 日次レポート    | ☆        |
| 野林                                                                                                    | オ <mark>インデックスフ</mark><br>ホ:Fundsーiフォーカ                   | マンド・米国株式配当貴<br>ス米国株式配当貴族)                           | 族              | 26.310P           | +20円                |           | ☆        |

### マーケット情報(例)

![](_page_18_Figure_10.jpeg)

# 注文入力

## ③投資信託の売却

| <b>h</b> 22              | 取引                    | 9          | 資産状況             |                | 👛 入出金               |         | <b>E</b>   | 口座情報 | 「取引」をクリックリューキティンクスメ          |
|--------------------------|-----------------------|------------|------------------|----------------|---------------------|---------|------------|------|------------------------------|
| 目論見書交付                   |                       |            |                  | 国内投資信          |                     |         |            |      |                              |
| > 目論見書照会     Application |                       |            |                  |                |                     |         |            |      |                              |
|                          |                       |            |                  | > 買う           |                     |         |            |      | 「元る」をクリックしてくたさい              |
|                          |                       |            |                  | ▶ 売る           |                     |         |            |      |                              |
|                          |                       |            |                  | > 注文照会         | e・取消                |         |            |      |                              |
|                          |                       |            |                  | 閉じる            |                     |         |            |      |                              |
|                          |                       |            |                  |                |                     |         |            |      |                              |
|                          |                       |            |                  |                |                     |         |            |      |                              |
| 的時間間的自己的                 |                       |            |                  |                |                     | •3)•    | 3+4        |      |                              |
| 明朝数:34                   |                       |            |                  |                |                     |         |            |      | お預りしている銘柄一覧から、売却し            |
| 85                       | 17:21                 | 8000       | 税約C3期<br>(法2:97) | わロコスト/<br>発売末本 | 京大田孝伯田<br>100年11月   | 1798.00 | 298846     |      | たい銘枘の左側の「投信売」をクリッ<br>クレエイださい |
| 1003 2490<br>1-27        | 94 B#48               | 11         | 500,000          | 14,140         | 8,249<br>(25/04/28) | #37,450 | 200,551    |      | クロビくたさい                      |
| <b>股信用</b><br>1・37<br>1  | 74-2849<br>211 (83588 | ĦΖ         | 547,829          | 9,127          | 5,343<br>(15/04/28) | 292,595 | -2117,408  |      |                              |
| NGS BIOM                 | r (99~+9<br>h+375F)   | -41        | 300,001          | - 14           | 10,000              | 100,001 | 7          |      |                              |
|                          |                       |            | 11684            | idat .         |                     |         | 820,645    |      |                              |
|                          |                       |            | 19464            | lanar .        |                     |         | +25,558    |      |                              |
| 副領導部 80日2<br>股價売却 -入力·   |                       |            |                  |                | 6                   | · 0     | 3.+ 4      |      |                              |
| フィデリティ                   | 日本成長棋                 | k・ファ       | ンド受戦             | 11             |                     |         |            | Ĩ.   |                              |
| -                        | 1.34179.1             | 13/14/28   | 1                |                |                     |         |            |      |                              |
| archent                  | 15:00 (3              | (BR        |                  |                |                     |         |            |      |                              |
| which!                   | 347,8290              | 1          |                  |                |                     |         |            |      |                              |
| 1.07.0                   | 8.0                   |            |                  |                |                     |         |            | 1    |                              |
| argit-th                 |                       | C18 : 547  | .825CD           |                |                     |         |            |      |                              |
|                          | r 28                  |            |                  | 1              | m                   |         | 1          |      |                              |
| Autor                    | 1.00                  | CT 1994    | 11-1986          |                |                     |         |            |      |                              |
|                          | 1,210                 | 45 : 103al | 11094            |                |                     |         | - <b>T</b> |      | 「投信売却入力」画面が表示されます            |
|                          | # 28                  | 822        | SPERAT           | 58,45          |                     |         |            |      | ので、売却単位を入力し「注文確認画            |
| MORD.                    | RIXING .              |            |                  |                |                     |         | _          | 1    | 面へ」をクリックしてください               |
| 0.02220803-01            |                       | erchip     | (13)/6 3         | -              |                     |         |            | 4.   |                              |
| 045時間に除やジッシ              | HAREACE               | 中は原業業品     | BALLER           | £1.            | _                   | 10      |            |      |                              |
|                          |                       | £          |                  | 建文明建           | 884 D               | B       |            |      |                              |
|                          |                       |            | -                |                |                     |         |            |      |                              |

![](_page_20_Picture_0.jpeg)

| 投信売却 -確認           |                                | <b>I</b> • <b>I</b> • <b>I</b> • <b>I</b> |                                          |
|--------------------|--------------------------------|-------------------------------------------|------------------------------------------|
| 1 CRIESE 7         | VERELUCELINE . (MINING20002)   |                                           |                                          |
| ご注文内容              |                                |                                           |                                          |
| フィデリティ             | 日本成長株・ファンドでの                   |                                           |                                          |
|                    | B 8,7499-13504/281             |                                           |                                          |
| arcassi            | 18:00 (EME)                    |                                           |                                          |
| p/3                | 1.00                           | 5                                         |                                          |
| Empir              |                                |                                           |                                          |
| ALLEY IN           | 2005                           |                                           |                                          |
| 1000               |                                |                                           |                                          |
| mona               | at grid to                     |                                           |                                          |
|                    | 144.47                         |                                           |                                          |
| 数异注义見積             |                                | Hasar O                                   |                                          |
| 化的基本性质             | 75'359b)                       |                                           |                                          |
| 机固构主命器             | 616,300F8                      |                                           |                                          |
| 机动力组合数             | 500,000                        |                                           | 「投信売却確認」画面が表示されます                        |
| RED FORM           | 03                             |                                           | / ので、画面下段の概算注文見積の表示                      |
| annes.             | (2)                            |                                           | ✓ 内容をご確認いただき、「取引パスワ」                     |
| 相論受政治制             | 616,300PJ                      |                                           | ード」を入力し「注文発注」をクリッ                        |
| REH                | 2015/05/01 (金)                 |                                           | クしてください                                  |
|                    | < 建文入力画面へ戻る<br>建文入力画面へ戻る       | *                                         |                                          |
| 的新闻机 的现在分词         |                                | 1. J. J. J.                               |                                          |
| R INFOLD . W. I.I. |                                | that had had all                          |                                          |
| Course to          | EBST/PERCHANNELT: (MHAM550004) |                                           | 「投信売却受付」画面が表示されます                        |
| ENNES CERE         | 巻け付けました。必ず砂砾上に増きてご桶筋(ださい。      |                                           | ーーー ので、画面下の「注文照会へ」をクリ<br>ックし注文状況をご確認ください |
| フィデリティ             | 日本成長株・ファンド(10月)                |                                           |                                          |
| 0-5                | 1.0                            | 1                                         |                                          |
| tana               | nday.                          |                                           |                                          |
| HDC(9              | 2020                           |                                           |                                          |
| Ale and state      | 2 D                            |                                           |                                          |
| elaptie            | Maxes                          |                                           |                                          |
| <b>或</b> 算注文見積     |                                |                                           |                                          |
| COLUMN VALUE       | 12.3289                        |                                           |                                          |
| EBOZAR             | 515,3009                       |                                           |                                          |
| NOR AN OWNER       | 500,000                        |                                           |                                          |
| 030 F 0141         | 100                            |                                           |                                          |
| CRAME:             | 174                            |                                           |                                          |
| 101113.00          | 616,3009                       |                                           |                                          |
| QE II              | 2010/05/01 (#)                 |                                           |                                          |

2015/05/12 (06

12211

#### ④ 投資信託の注文取消

- 注文の取消ができるのは、注文照会画面の注文状況が「注文中」となっている銘柄のみとなります。
- 注文取消受付時間は、当日の15時30分まで(予約注文の場合は翌営業日の15時30分まで)となります。
   ※銘柄により当日注文の締切時刻が異なりますので、事前に必ずご確認ください。

![](_page_21_Figure_4.jpeg)

![](_page_22_Picture_0.jpeg)

![](_page_22_Figure_2.jpeg)

![](_page_23_Picture_0.jpeg)

## ①お預り資産

## ● 預り資産

| ↑ ピラ取引                                                                                                    | ● 資産状況 當 入出金                                                                                                    | EI 口座情報                             | 「資産状況」をクリックし、表示され                                                                                                    |
|----------------------------------------------------------------------------------------------------|----------------------------------------------------------------------------------------------------|-------------------------------------|----------------------------------------------------------------------------------------------------|
| お預り資産                                                                                                    | 過去のお取引                                                                                                    |                                     |                                                                                                    |
| ▶ 預り資産                                                                                                    | ≻ 取引履歴                                                                                                    |                                     | してください                                                                                                    |
| ▶ 各種余力                                                                                                    | ▶ 株式注文履歴                                                                                                    |                                     |                                                                                                    |
| > 各種佘力(外貨)                                                                                                    | ▶ 投信注文履歴                                                                                                    |                                     |                                                                                                    |
| ≻ 金銭残高                                                                                                    | >譲渡益税履歴                                                                                                    |                                     |                                                                                                    |
| > 金銭残高(外貨)                                                                                                    | ▶ 配当等の履歴                                                                                                    |                                     |                                                                                                    |
|                                                                                                    | ▶目論見書交付履歴                                                                                                    |                                     |                                                                                                    |
|                                                                                                    |                                                                                                    |                                     |                                                                                                    |
|                                                                                                    | 閉じる                                                                                                    |                                     |                                                                                                    |
| 0*****                                                                                                    |                                                                                                    |                                     |                                                                                                    |
| 铼钨與喹評價                                                                                                    |                                                                                                    |                                     |                                                                                                    |
| 【朱行 與連 評 個<br>保有資産評価合計                                                                                                    |                                                                                                    | [2015/04/28题準]                      | 「頚り姿産」画面では、上段に「伊右                                                                                                    |
| (朱行)时(王)行(南)<br>梁有貴足評価合計<br>音量分類                                                                                                    | 144548                                                                                                    | [2015/04/28题译]<br>2945888           | 「預り資産」画面では、上段に「保有                                                                                                    |
| 休日 90(座)/1個<br>累有費産評価合計<br>高品分類<br>マ MRF/お類り金等                                                                                                    | 194500<br>494,772,703PJ                                                                                                    | [2015/04/28基準]<br>評幅詞話              | 「預り資産」画面では、上段に「保有<br>資産評価」、下段に「預り金・預り証                                                                                                    |
| 株有契理連ず期<br>業有費差評価合計<br>高量分類<br>× MRF/お類り金等<br>× 国内株式                                                                                                    | 194500<br>494,772,703PJ<br>3,238,550PJ                                                                                                    | [2015/04/28基章]<br>2948周期<br>        | 「預り資産」画面では、上段に「保有<br>資産評価」、下段に「預り金・預り証<br>券」が表示されます                                                                                                    |
| 株月 約2座471回<br>業有資産評価合計<br>高品分類<br>* MRF/お預り金等<br>* 国内株式<br>* 国内情奈                                                                                                    | 194540<br>494,772,703PJ<br>3,238,550PJ<br>1,000,000,000PJ                                                                                                    | [2015/04/28题章]<br>2种编辑基<br>         | 「預り資産」画面では、上段に「保有<br>資産評価」、下段に「預り金・預り証<br>券」が表示されます                                                                                                    |
| 株月 50度 47 mm<br>家有資産評価合計<br>高品分類<br>× MRF/お照り金等<br>× 国内株式<br>× 国内指示<br>× 国内指示                                                                                                    | 194888<br>494,772,703PJ<br>3,238,550PJ<br>1,000,000,000PJ<br>830,045PJ                                                                                                    | [2015/04/28選導]<br>評解調整<br>          | 「預り資産」画面では、上段に「保有<br>資産評価」、下段に「預り金・預り証<br>券」が表示されます<br>※前営業日の約定基準で表示されますので、日中                                                                                                    |
| 株月 50度 47 mm<br>総有数度評価合計<br>高品分類<br>※ MAF/お預り金等<br>※ 国内株式<br>※ 国内指示<br>※ 国内指示<br>※ 国内指示<br>※ 国内指示<br>※ 国内指示                                                                                                    | 199588<br>494,772,703[9]<br>3,238,550[9]<br>1,000,000,000[9]<br>830,045[9]<br>1,131,350[9]                                                                                                    | [2015/04/28基章]<br>評條調話<br>          | 「預り資産」画面では、上段に「保有<br>資産評価」、下段に「預り金・預り証<br>券」が表示されます<br>※前営業日の約定基準で表示されますので、日中<br>評価額は変動しません                                                                                          |
| 株月 約2座 47 mm<br>総有資産評価合計<br>高品分類<br>* MRF/お預り金等<br>* 国内株式<br>* 国内情系<br>* 国内情系<br>* 国内情系<br>* 国内情系<br>* 対信後式<br>* 外国債系                                                                                                    | IMAGE           494,772,703PJ           3,238,550PJ           1,000,000,000PJ           830,045PJ           1,131,350PJ           1,161,500PJ                                                                               | [2015/04/28题理]<br>29編編器<br><br><br> | 「預り資産」画面では、上段に「保有<br>資産評価」、下段に「預り金・預り証<br>券」が表示されます<br>※前営業日の約定基準で表示されますので、日中<br>評価額は変動しません                                                                                          |
| 株有 段度進す1編<br>約局分類<br>約局分類<br>※ MRF/お預り金等<br>※ 国内執託<br>※ 国内執張<br>※ 知時執係<br>※ 外間執係<br>※ 外間執係                                                                                                    | IPHEAR           494,772,703PJ           3,238,550PJ           1,000,000,000PJ           830,045PJ           1,131,350PJ           1,161,500PJ           625,145PJ                                                          | [2015/04/28题項]<br>2件編詞基<br>         | 「預り資産」画面では、上段に「保有<br>資産評価」、下段に「預り金・預り証<br>券」が表示されます<br>※前営業日の約定基準で表示されますので、日中<br>評価額は変動しません                                                                                          |
| 株月夏度進計論<br>高量分類<br>高量分類<br>※ MRF/お預り金等<br>※ 国内株式<br>※ 国内装式<br>※ 国内装信<br>※ 外国鉄式<br>※ 外国鉄式<br>※ 外国鉄式<br>※ 外国鉄式<br>※ 外国鉄式<br>※ 外国鉄式<br>※ 外国鉄式                                                                                                    | IPesat           494,772,703P           3,238,550P           3,238,550P           1,000,000,000P           830,045P           1,131,350P           1,161,500P           625,145P           1,501,759,293P                   | [2015/04/28選舉]<br>評編調話<br>          | 「預り資産」画面では、上段に「保有<br>資産評価」、下段に「預り金・預り証<br>券」が表示されます<br>※前営業日の約定基準で表示されますので、日中<br>評価額は変動しません                                                                                          |
| 株有我理理者11編<br>業有我理理価値計<br>高級分類<br>* MRF/お預り金等<br>* 協内株式<br>* 協内情奈<br>* 協内情奈<br>* 協内情奈<br>* 協内情奈<br>* 外国株式<br>* 外国株式<br>* 外国鉄武<br>* 外国鉄武<br>* 外国鉄武<br>* 外国鉄武<br>* 外国鉄武                                                                                                    | IMBRI           494,772,703PJ           3,238,550PJ           3,238,550PJ           1,000,000,000PJ           830,045PJ           1,131,350PJ           1,161,500PJ           625,145PJ           1,501,759,293PJ           | [2015/04/28選舉]<br>ア特殊問題<br>         | 「預り資産」画面では、上段に「保有<br>資産評価」、下段に「預り金・預り証<br>券」が表示されます<br>※前営業日の約定基準で表示されますので、日中の<br>評価額は変動しません                                                                                         |
| 株円 契定産 47 個<br>案有費産 評価合計<br>参量分類<br>※ MRF/ お預り皮容<br>※ 国内換意<br>※ 国内換意<br>※ 国内換意<br>※ 外国換意<br>※ 外国換意<br>※ 外国換意<br>※ 外国換意<br>※ 外国換意<br>※ 外国換意<br>※ 外国換意<br>※ 新聞換意<br>※ 新聞の<br>(1) (1) (1) (1) (1) (1) (1) (1) (1) (1)                                                                                                    | IPHSMI           494,772,703[F]           3,238,550[F]           3,238,550[F]           1,000,000,000[F]           830,045[F]           1,131,350[F]           1,161,500[F]           625,145[F]           1,501,759,293[F] | [2015/04/28選舉]<br><b>2件編詞話</b><br>  | 「預り資産」画面では、上段に「保有<br>資産評価」、下段に「預り金・預り証<br>券」が表示されます<br>※前営業日の約定基準で表示されますので、日中<br>評価額は変動しません                                                                                          |
| 株日 契理医4 T 編<br>名 第 資産 評価合計<br>- 編二分類<br>- 編八株式<br>- 編八株式<br>- 編八換義式<br>- 編八換義<br>- 第 編換数<br>- 外編換業<br>- 外編換業<br>- 外編換業<br>- 外編換業<br>- 1 (よとのて表示) - 現際活動、所以医力で含計<br>- 第 49% - 第 25 - 25 - 25 - 25 - 25 - 25 - 25 -                                                                                                    |                                                                                                    | [2015/04/28基準]<br>ア特殊調整<br>         | 「預り資産」画面では、上段に「保有<br>資産評価」、下段に「預り金・預り調<br>券」が表示されます<br>**前営業日の約定基準で表示されますので、日中<br>評価額は変動しません<br>「まとめて表示」では、現物は、銘<br>柄・預り区分で合計、建玉は銘柄・建<br>区分・建市場で合計されて表示されま<br>す                      |
| 株日 puez ar ma<br>高品分類<br>- MRF/25項ウ金等<br>- 国内協業<br>- 国内協業<br>- 国内協業<br>- 国内協業<br>- 国内協業<br>- 国内協業<br>- 国内協業<br>- 新聞協議<br>- 外間協議<br>- 外間協議<br>- 外間協議<br>- 外間協義<br>- 外間協義<br>- 外間協義<br>- 外間協義<br>- 外間協義<br>- 外間協義<br>- 小間の本見の世界<br>- 国内な<br>- 小間の本見の世界<br>- 国内な<br>- 小間の本見の世界<br>- 国内な<br>- 小間の本見の世界<br>- 国内な<br>- 小間の本見の世界<br>- 小間の本見の世界<br>- 小間の本見の世界<br>- 小聞の本見の世界<br>- 小聞の本見の世界<br>- 小聞の本見の世界<br>- 小聞の本見の世界<br>- 小聞の本見のできまき<br>- 小聞の本見のできまき<br>- 小聞の本見のできまき<br>- 小聞の本見のできまき<br>- 小聞の本見のできまき<br>- 小聞の本見のできまき<br>- 小聞の本見のできまき<br>- 小聞の本見のできまき<br>- 小聞の本見のできまき<br>- 小聞の本見のできまき<br>- 小聞の本見のできまき<br>- 小聞の本見のできまき<br>- 小聞の本見のできまき<br>- 小聞の本見のできまき<br>- 小聞の本見のできまき<br>- 小聞の本見のできま<br>- 小聞の本見のできま<br>- 小聞の本見のできま<br>- 小聞の本見のできま<br>- 小聞の本見のできま<br>- 小聞の本見のできま<br>- 小聞の本見のできま<br>- 小聞の本見のできま<br>- 小聞の本見のできま<br>- 小聞の本<br>- 小聞の本<br>- 小聞の<br>- 小聞の<br>- 小<br>- 小聞の<br>- 小<br>- 小<br>- 小<br>- 小<br>- 小<br>- 小<br>- 小<br>- 小 |                                                                                                    | [2015/04/28基準]<br>デ術調査<br>          | 「預り資産」画面では、上段に「保有<br>資産評価」、下段に「預り金・預り証<br>券」が表示されます<br>**前営業日の約定基準で表示されますので、日中<br>評価額は変動しません<br>「まとめて表示」では、現物は、銘<br>柄・預り区分で合計、建玉は銘柄・建<br>区分・建市場で合計されて表示されま<br>す<br>「個別表示」では、預り金・預り証券 |

| 和り図分                                                        | 6K12                   | 取扱コスト<br>参考時間                                               | 1948-000<br>1948-00                                           | 19483835                                                                               |
|-------------------------------------------------------------|------------------------|-------------------------------------------------------------|---------------------------------------------------------------|----------------------------------------------------------------------------------------|
| -10                                                         | 100,000                | <br>1PI                                                     | <br>100,000円                                                  |                                                                                        |
| ニー・・・・<br>テリティ 日本成長数・ 特定 500,<br>レド<br>日1 06/26<br>日1 −・・・・ |                        | 14,140P9<br>8,749P9                                         | 707,000円<br>437,450円                                          | -269,550 <b>P</b>                                                                      |
| 物產                                                          | 547,829                | 9,127円<br>5,341円                                            | 500,003F9<br>292,595F9                                        | -207,408P                                                                              |
|                                                             | 振り図分<br>一般<br>特定<br>特定 | 1877日日 日本 100,000<br>一般 100,000<br>特定 500,000<br>特定 547,825 | 第73度分         数度         数度2.2.1           一般         100,000 | 地球コスト<br>参考時時         地球コスト<br>参考時時         地球音频<br>1968年           一般         100,000 |

| 2646   | 間り区分 | \$\$ | 取得コスト<br>参考時間 | 收益金額<br>1948期 | 1940.0145   |
|--------|------|------|---------------|---------------|-------------|
| 1378   | 物准   | 500  | 251円          | 125,500円      | -22,500円    |
| 雪国はいたけ |      |      | 206円          | 103,000円      |             |
| 2371   | 特定   | 500  | 2,021円        | 1,010,500円    | -174,000円   |
| カカクコム  |      |      | 1,673FJ       | 836,500PJ     |             |
| 6301   | 特准   | 900  | 2,386円        | 2,147,400円    | +151,650円   |
| 小松翻作新  |      |      | 2,554.5円      | 2,299,050円    |             |
|        |      | 28   | amest .       |               | 3,238,550FI |

### ● 各種余力

ワイエムダイレクトから行う注文は、前受制となります。買付注文については、現物買付可能額の範囲内でご注文いただくようお願いします。

資産状況

● 営業店での注文は、従来どおりとなります。

#### 【資産状況画面で確認】

![](_page_24_Figure_5.jpeg)

![](_page_25_Figure_1.jpeg)

資産状況

| 金銭残        | 高明細::    | 214  | キ/21府中 **                      | 目出へ きまく ゆん・   | 「正本くま        |     |
|------------|----------|------|--------------------------------|---------------|--------------|-----|
| <b>SER</b> | RXB      | 收益运行 | Rg                             | 57.12<br>1945 | 1522.5.00    | 84  |
| 15/03/31   |          |      |                                |               |              | - 0 |
| 15/04/14   | 15/64/14 | 調信   | 州京王(自動費何)                      | 1.1           | -500,000,000 | 200 |
| 15/04/14   |          | 25   | お預り                            | 14<br>14      | +500,000,000 | 0   |
| 15/04/17   | 15/04/16 | 間付   | ペイドルニッコウマネ<br>ーマーケットファンド       | 433,088       | -500,000     |     |
| 15/04/17   | 15/04/17 | 費付   | 野村州州F(マネー・<br>マネジメント・ファン<br>ド) | 100,000       | -100,000     | 1   |
| 15/04/17   | 15/04/16 | 売却   | HRF (DBMM)                     | 4             | +800,000     | 1   |
| 15/04/17   | 15/04/17 | 完却   | HRF (BRMM)                     | **            | =1,810,858   |     |
| 15/04/17   | 15/04/17 | 育村外面 | APPLE INC                      | 100<br>       | 1.505,541    | St  |
| 15/04/17   | 15/04/17 | 費付外面 | ハンシン シッピング                     | 200           | -155,162     | -   |

当日約定分まで過去1ヵ月間の履歴が 表示されます

![](_page_26_Picture_0.jpeg)

## ②過去のお取引

| •     | ⊮≉取引       | ●資産状況 | 👛 入出金    | EI 口座情報 |  |
|-------|------------|-------|----------|---------|--|
| お預り資  | 〕<br>〕     |       | ものお取引    |         |  |
| ≻ 預り∃ | 資産         | >     | 取引履歴     |         |  |
| ≻各種   | 余力         | > :   | ▶ 株式注文履歴 |         |  |
| ≻各種   | 余力(外貨)     | >     | ▶ 投信注文履歴 |         |  |
| ≻金銭   | 残高         | >1    | 瀼渡益税履歷   |         |  |
| ≻ 金銭  | ▶ 金銭残高(外貨) |       | ▶ 配当等の履歴 |         |  |
|       |            | >     | 目論見書交付履歴 |         |  |
|       |            | 閉じる   |          |         |  |

「資産状況」をクリックし、表示されるメニューの「過去のお取引」から確認したい履歴をクリックしてください

### 【ご確認いただける履歴情報】

| 取引履歴     | 過去24ヵ月の取引内容を表示します             |
|----------|-------------------------------|
| 株式注文履歴   | 過去1ヵ月分の全てのチャネルの注文状況がご確認いただけます |
| 投信注文履歴   | 過去1ヵ月分の全てのチャネルの注文状況がご確認いただけます |
| 譲渡益税履歴   | 過去18ヵ月分の特定口座譲渡益税履歴を表示します      |
|          | ※一般預りの銘柄のお取引は表示されません          |
| 配当等の履歴   | 過去18ヵ月分の特定口座配当等の履歴を表示します      |
|          | ※源泉徴収口座でお受け取りされた配当等が対象となります   |
| 目論見書交付履歴 | 過去の目論見書の電子交付状況を表示します          |
|          | 償還後5年間の電子交付状況がご確認いただけます       |

![](_page_27_Picture_0.jpeg)

### ①入出金照会

![](_page_27_Figure_3.jpeg)

# 入出金

#### ②入金指示 (リアルタイムロ座振替) 👛 入出金 □ 口座情報 **⊮**≯取引 🍔 資産状況 ŵ 入出金 「入出金」をクリックし、表示される > 入出金照会 メニューの「入金指示(リアルタイム >入金指示(リアルタイムロ座振替) 口座振替)」をクリックしてください > 出金指示 閉じる 入出金 入金指示(リアルタイム口座振替) 1 > 2 > 3 入金指示(リアルタイム口座振替) -入力-ご希望の入金金額を入力し、「入金指 振替元金融機関口座 山口銀行 ●●支店 普通預金 \*\*\*\*\*\*\* 示確認画面へ」をクリックしてくださ 手数料 手数料はかかりません(当社負担) い XXXXXX 円 入金指示金額 入金指示確認画面へ 入出金入金指示(リアルタイムロ座振替) 1 > 2 > 3 入金指示(リアルタイム口座振替) -確認-入金指示内容 「入金指示確認」画面が表示されます 振替元金融機関口座 山口銀行 ●●支店 普通預金 \*\*\*\*\*\* ので、入金指示金額をご確認いただ 入金指示金額 xxx,xxx円 き、「取引パスワード」を入力し「入 金指示」をクリックしてください 取引バスワード m 入金指示 < 入金指示入力画面へ戻る 入出金入金指示(リアルタイムロ座振替)

| 入金指示(リアルタ | タイム口座振替) -受付-        | 1 2 3                                           |                       |
|-----------|----------------------|-------------------------------------------------|-----------------------|
| 入金指示内容    |                      | ※「リアルタイム口座振替照会」画面の「処理状<br>況」に「受付エラー」を表示される場合は、エ |                       |
| 振替元金融機関口座 | 山口銀行 ●●支店 普通預金 ***** | * *                                             | ラー内容のご確認をお願いします       |
| 入金指示金額    | xxx,xxx円             |                                                 |                       |
| 摘要        | リアルタイムロ座振碁           |                                                 | 「リアルタイムロ座振替照会画面へ」     |
|           | リアルタイムロ座振替照会へ >      |                                                 | ボタンをクリックし、処理状況をご確<br> |

#### 28

## 入出金

![](_page_29_Figure_2.jpeg)

![](_page_29_Figure_3.jpeg)

### ④出金指示取消

● 出金指示の取消ができるのは、入出金照会画面の入出金状況が「受付中」の注文のみとなります。

入出金

![](_page_30_Figure_3.jpeg)

![](_page_31_Figure_1.jpeg)

入出金

| 明藏数:20 100-200 |            |                   |               |                       |                                                   |            |             |
|----------------|------------|-------------------|---------------|-----------------------|---------------------------------------------------|------------|-------------|
| 0.0            | 入助击<br>爭定日 | 入15余<br>新高白城      | 入18日章<br>2月39 | BOLK<br>BOD           | 1617<br>1615 3                                    | 7.68 It.88 | 211<br>Fr73 |
|                | 13/05/02   | 15/08/02<br>08:23 |               | (Recal                | 2日初ム4<br>モルビ連行また加東加 副連州<br>差 1221-1-1<br>114 9719 | 1,234,940  | R all       |
|                | 15/05/08   | 15/05/02<br>08:38 | ina)          | 15/05/02<br>08:095/02 | と称込み<br>らみじ起行を送空東部 直通語<br>書 1234***<br>MLA 9719   | 7,895,146  | 1 k         |

が「取消済」となっていることをご確認ください

## ①登録情報照会

| <b>^</b> | ⊮≉取引               | ● 資産状況         | 👛 入出金 | EI 口座情報 | 「口座情報」をクリックし、表示され<br>るメニューの「登録情報照会」をクリ |
|----------|--------------------|----------------|-------|---------|----------------------------------------|
| お客       | 禄情報                |                |       |         | ックしてください                               |
| ≻ 盘      | <sup>撜</sup> 録情報照会 |                |       |         |                                        |
| > E      | メールアドレス登録照会        |                |       |         |                                        |
| > #      | う知らせ照会             |                |       |         |                                        |
| > ×      | ッセージ照会             |                |       |         |                                        |
| > ŋ      | 双引報告書等電子交付サービ      | ス照会 🗅          |       |         |                                        |
| > 1      | ▮子交付サービス(年間取引幸     | <b>8告書等)</b> 后 |       |         |                                        |
|          |                    | 閉じる            |       |         |                                        |
|          |                    |                |       |         |                                        |

口座情報

### ● お客様情報

- ご登録されているお客様の情報をご確認いただけます。
- 登録情報に変更がある場合は、お取引店までご連絡ください。

| お客様情報 登録情報照会<br>各種サービス関連                                                       |                                                     |                      |                                        |
|--------------------------------------------------------------------------------|-----------------------------------------------------|----------------------|----------------------------------------|
| <ul> <li>▼ お客様情報</li> <li>▼ 電子交付サービス利用状況</li> <li>▼ ご投資方針・目的・ご投資経験等</li> </ul> | <ul> <li>✓ パスワード変更</li> <li>✓ 各種サービス利用状況</li> </ul> | ▼ 口座関連<br>▼ 秘密の質問・回答 |                                        |
| お客様情報                                                                          | 内容確認」ボタンを押してください。                                   | 祭義内察                 | 「各種サービス関連」画面のお客様情<br>報欄にある「登録内容確認」をクリッ |
| 部店コード-口座番号                                                                     | 444-1069969                                         |                      | クしてください                                |
| と不可いな、<br>がスワード・入力・                                                            |                                                     | 74-11                |                                        |
| この代は、と考えた教授の時期をあ<br>「取得いてスワード」を入れる「開始                                          | は、するか、アスワート開始が必要で<br>日、ボタンを持らてください。                 | 408T.                |                                        |
|                                                                                | -F []                                               | -                    | 「取引パスワード」を入力し「認証」<br>をクリックしてください       |

| 58468 至95686余<br>登録情報照会                         |                            | 次の登録情報が照会できます                                   |  |
|-------------------------------------------------|----------------------------|-------------------------------------------------|--|
| <ul> <li>25名称・ご在所等</li> <li>※影響所の定義報</li> </ul> | ▼正電話番号 ▼ ご職業・正動の先(または経営会社) | <ul> <li>● お名前・ご住所等</li> <li>● お電話番号</li> </ul> |  |
| お名前・ご住所等                                        | •                          | <ul> <li>● ご職業・お勤め先</li> </ul>                  |  |
|                                                 | 9414 E\$                   | ● 金融機関口座情報                                      |  |
| 1515.MM                                         | פסלע שבוים                 |                                                 |  |
| ご生年月日                                           | 昭和55年5月5日(1980年)           |                                                 |  |
| 1238                                            | <b>91</b>                  | ※ 登録情報に変更がある場合は、お取引店まで                          |  |
| 9461                                            | 135-0042                   | ご連絡ください                                         |  |
| 100                                             | 東京朝江東区木場17日                |                                                 |  |
| CIEM                                            | トウキヨウトコウトウクキバ1-            |                                                 |  |
| Eメールアドレス (代表)                                   | 161003@mm.co.jp            |                                                 |  |
| 0ご査辞情報が変更になる場合                                  | には、お早めに変要のお手続きをお願いいたします。   |                                                 |  |
| お電話番号                                           |                            |                                                 |  |
| 后弯动曲号                                           |                            |                                                 |  |
| 的原始活动的                                          | -                          |                                                 |  |
| ご職業・お勤め先(ま                                      | または経営会社)                   |                                                 |  |
| CRA                                             | 942                        |                                                 |  |
| お動め先                                            |                            |                                                 |  |
| お動め先の時期                                         |                            |                                                 |  |
| お勧め先の回職                                         |                            |                                                 |  |
| 金融機關口座情報                                        |                            |                                                 |  |
| 出金先假定金陆機関口度                                     |                            |                                                 |  |
| -                                               | もみこ銀行                      |                                                 |  |
| (広香村)本·支広古                                      | (002) 本店管業部                |                                                 |  |
| <b>报金银</b> 羽                                    | 8.5                        |                                                 |  |
| 口座新时                                            | 1234567                    |                                                 |  |
| 出来来名称人名                                         | 2416 #200                  |                                                 |  |

### ● パスワード変更

ご利用中のパスワードを変更できます。

| お客様情報                |                                                         |          | 1                                     |
|----------------------|---------------------------------------------------------|----------|---------------------------------------|
| お客様情報を確認する場合は、「登録    | 内容確認」ボタンを押してください。                                       | 登録内容確認   |                                       |
| 部店コード-口座番号           | 444-1069969                                             |          |                                       |
| ご登録情報が変更になる場合には、     | お早めに変更のお手続きをお願いいたします。                                   |          |                                       |
| パスワード変更              |                                                         |          |                                       |
| ログインパスワード            |                                                         | 変更       | 変更するバスワードの石側にある       更   をクリックしてください |
| 取引パスワード              |                                                         | 変更再設定    |                                       |
|                      |                                                         |          |                                       |
| お客様情報 登録情報照会         | 1+                                                      | 1 2      | 7                                     |
|                      |                                                         |          |                                       |
| 現在のログインパスワード         | <ul> <li>・・・・・・・・・・・・・・・・・・・・・・・・・・・・・・・・・・・・</li></ul> |          | 現在ご利用中のパスワードと、新し                      |
| 新しいログインパスワード         | •••••                                                   | <b>m</b> | パスワードを入力し「変更」をクリ                      |
|                      | パスワードを表示する                                              |          | クしてください                               |
| もう一度ご入力ください(確認)      |                                                         |          | │                                     |
| ① 新しいパスワードは次回ログイン時かの | いら有効になります。                                              |          | パスワードも同様のお手続きで変更できます                  |

口座情報

![](_page_34_Picture_4.jpeg)

変更

>

戻る

<

#### パスワード入力・変更時の注意事項 ①使用できる文字列

●半角英大文字:A~Z ●半角英小文字:a~z ●半角数字:0~9 ●半角記号:「#」「+」「-」「.」「/」「:」「\_」

②使用例

例…Na473890, Gth47ady9, #123456a, ab187472 ※パスワードには、英字・数字を混ぜてください(記号を混ぜることも可能です) ※ログインパスワード:8~16文字以下、取引パスワード:4~16文字以下 ③ご利用いただけない例

- ログインIDをパスワードには使用できません
   メールアドレスをパスワードには使用できません
- ログインパスワードと取引パスワードは同一にできません
- パスワード全てに半角英文字は使用できません(→AbcdefgH, abcdefgh)
- パスワード全てに半角数字は使用できません (→12345678, 78924568)
- ※変更後のログインパスワードは、お客様がログインする際に必要となります

### ● 取引パスワード再設定

● 取引パスワードを失念された場合に、直ちにパスワードを再設定いただけ、お取引が可能となります。

- 本サービスのご利用に際しては、事前に「秘密の質問・回答」の登録が必要となります。「秘密の質問・回答」をご登録されていないお客様は、ログイン画面より「パスワード再発行(郵送)」をご利用ください。
- 生年月日またはメールアドレスが未登録のお客様は、ご利用いただけません。口座名義人ご本人さまより、 カスタマー・サポートセンター(0120-789902)までご連絡ください。

![](_page_35_Figure_5.jpeg)

### ご登録のメールアドレス宛に「確認番号(数字4桁)」が送信されます

![](_page_36_Figure_2.jpeg)

![](_page_36_Figure_3.jpeg)

| <sup>お客様情報</sup> 登録情報照会<br>取引パスワード再設定(WEB)-受付- | 1 ▶ 2 ▶ 3 |                   |
|------------------------------------------------|-----------|-------------------|
| お客様の取引パスワードを再設定しました。                           |           | 「登録情報昭会へ」をクリックし、登 |
| 登録情報照会へ →                                      |           |                   |

### ● □座関連

● 特定口座やNISA口座のお申込状況をご確認いただけます。

| 口座関連            |             |  |
|-----------------|-------------|--|
| (CITIC 2PE      | # 5622      |  |
| 特定口程            | 関設賃(過貨撤収あり) |  |
| 少願扮資非課紀日睡(NISA) | NUR/A       |  |

### ● 電子交付サービス利用状況

● 電子交付サービスの利用状況をご確認いただけます。

| 電子交付サービス利用状    | R         |  |
|----------------|-----------|--|
| 取引報告書等電子交付サービス | ¥1(10111) |  |

### ● 各種サービス利用状況(ワンタイムパスワード)

 ログインに際してログインパスワードでの認証に加え、ワンタイムパスワードでの認証を追加することで、 より安全にインターネット取引サービス「ワイエムダイレクト」をご利用いただけます。

口座情報

 本サービスのご利用にあたっては、スマートフォン/タブレットおよびワンタイムパスワードアプリ (Google Authenticator等)のインストールが必要となります。

| 各種サービス利用状況                                                                   |                                                                                                    |                                                            | ワンタイムパスワードサービスの「由 |
|------------------------------------------------------------------------------|----------------------------------------------------------------------------------------------------|------------------------------------------------------------|-------------------|
| ワンタイムバスワードサービス                                                               | 未登録                                                                                                    | 申込                                                         | 込」をクリックしてください     |
|                                                                              |                                                                                                    |                                                            |                   |
| <sup>お客様情報 登録情報照会</sup><br>取引パスワード認証                                         |                                                                                                    | 1 ▶ 2 ▶ 3 ▶ 4                                              |                   |
| 現在のサービス利用状況                                                                  |                                                                                                    |                                                            |                   |
| ワンタイムバスワードサービス                                                               | 未登録                                                                                                    |                                                            |                   |
| ワンタイムバスワードサービスについて                                                           |                                                                                                    |                                                            |                   |
| ワンタイムパスワードサービスをお申込いただく。<br>タイムパスワードでの認証を行うことで、セキュ!                           | こ、オンライントレードへのログインの際、現在ご利用のログインパスワードで<br>Jティ強化を図ることができます。                                                                            | での認証に加えて、ワン                                                |                   |
| ワンタイムパスワードは、お客様がご利用のスマ-<br>え、当社オンライントレードのアカウント追加をし<br>オンライントレードへのログインの際、ログイン | - トフォン等の端末に「Google Authenticator(Google認証システム)」アプ<br>ノていただくと、お客様の端末上に表示可能となります。(表示は30秒ごとに3<br>- D、ログインパスワードに加えて、お客様の端末に表示されるワンタイムパス | <sup>。</sup> リをインストールのう<br>更新されます)<br>スワードが必要 <i>と</i> なるの |                   |
| で、不正アクセスのリスクを減らすことができます                                                      | t.                                                                                                    |                                                            |                   |
| ワンタイムパスワードサービスの甲込には、取引/<br>「取引パスワード」を入力し「認証」ボタンを押(                           | 『スワード認証が必要になります。<br>」てください。                                                                                                    |                                                            |                   |
| 取引バスワード                                                                      |                                                                                                    |                                                            | 「取引パスワード」を入力し「認証」 |
|                                                                              | ベリートを表示する                                                                                                    |                                                            | をクリックしてください       |
| *                                                                            | 中止認証 >                                                                                                    |                                                            |                   |
|                                                                              |                                                                                                    |                                                            |                   |

![](_page_38_Figure_2.jpeg)

手続きが完了すると、登録情報照会画面のステータスが「利用中」に変更となりますので、ご確認ください

### (2)コード(セットアップキー)を入力する場合

![](_page_39_Figure_2.jpeg)

口座情報

手続きが完了すると、登録情報照会画面のステータスが「利用中」に変更となりますので、ご確認ください

### ● ご投資方針・目的・ご投資経験等

● ご登録いただいている投資方針・目的・投資経験等をご確認いただけます。

口座情報

● 登録情報の変更をご希望の場合は、お取引店までご連絡ください。

| ご投資方針・目的・   | ご投資経験等                                     |  |
|-------------|--------------------------------------------|--|
| ご投稿の方針      | 優上り裁重視                                     |  |
| 主たる資金の性格    | 家務調査                                       |  |
| 主な収入意       | 不動星収入                                      |  |
| 真症证用期間      | 長期(3年以上)                                   |  |
| 作取及び金融資産    | 年版:3,000~5,000万円末高<br>金融編版:3,000~5,000万円末高 |  |
| ご投資の経験      |                                            |  |
| 88.3T.10.10 | 役員経験あり                                     |  |
| as statm    | 段線経験あり                                     |  |
| 25社員        | 俗痕経験あり                                     |  |
| CB          | 投資経験わり                                     |  |
| MMF·会社動物信   | 投資経験あり                                     |  |
| その他的肖信派     | 投資破壊のり                                     |  |
| 外国政务        | 疫産経験わり                                     |  |
| 先際・オプション    | 投資経験売り                                     |  |

## ② E メールアドレス登録照会

● Eメールアドレスおよびメール通知サービスの登録状況をご確認・変更いただけます。

| <ul> <li>▲ **取引 ② 資産状況 ▲ 入出金 田口座情報</li> <li>⇒ 登録情報限会</li> <li>&gt; Eメールアドレス登録限会</li> <li>&gt; お知らせ照会</li> <li>&gt; メッセージ照会</li> <li>&gt; 取引報告書等電子交付サービス照会 □</li> <li>&gt; 電子交付サービス(年間取引報告書等) □</li> <li>閉じる</li> </ul>                                                      | 「口座情報」をクリックし、表示され<br>るメニューの「Eメールアドレス登録<br>照会」をクリックしてください                                                                     |
|----------------------------------------------------------------------------------------------------|----------------------------------------------------------------------------------------------------|
| お客様情報 Eメールアドレス登録照会     ここ       メールアドレス登録照会     ここ       メールアドレス1 代表     xールアドレス1                                                                                                    | Eメールアドレスの変更は、初回ログ<br>イン手続きと同様です。詳しくはP12<br>~13をご参照ください                                                                       |
| ログイン通知     通知しない     設定変更       メールアドレス2     yama*******     変更       パーアドレス2     jama*******     削除       ログイン通知     通知しない     設定変更       ● Eメールアドレス1(代表)は当社からお客様宛のご連絡、電子交付サービス利用に際して書面電子交付時通知をするためのメールアド     マールアドレス1(代表)は当社からお客様宛のご連絡、電子交付サービス利用に際して書面電子交付時通知をするためのメールアド | メール通知サービス(ログイン通知)<br>をご利用される場合は「設定変更」を<br>クリックしてください<br>※ ログイン通知:ワイエムダイレクトへのログイン<br>が成功すると、ログイン日時等が登録された Eメ<br>ールアドレスに通知されます |
| レスとなります。     ションドレス登録照会     Eメールアドレス登録照会     Eメールアドレス設定変更 -入力-     メールアドレス1 masa*******      ログイン通知                                                                                                    | ログイン通知をご利用される場合は<br>「通知する」を選択し「確認画面へ」<br>をクリックしてください                                                                         |

![](_page_42_Picture_1.jpeg)

![](_page_42_Figure_2.jpeg)

| Eメールアドレス設                        | 定変更 -受付-                   | 1 2 3 4 |                   |
|----------------------------------|----------------------------|---------|-------------------|
| 下記の内容で設定変更を受け<br>必ずEメールアドレス登録照会で | 付けました。<br><i>でご確認ください。</i> |         |                   |
| メールアドレス1                         | xxx_ym_yyy_123@gmail.com   |         |                   |
| ログイン通知                           | 通知する                       |         | 「Eメールマドレフ登録昭合へ」をク |
|                                  | Eメールアドレス登録照会へ >            |         | リックし、登録情報をご確認ください |

![](_page_42_Picture_4.jpeg)

### ③お知らせ照会

- 当社からのお知らせをご確認いただけます。
- キャンペーン情報やシステムメンテナンス情報等の情報が配信されます。

| ↑ ✔ 取引                                              | ●資産状況                                                                                                    | 👛 入出金                 | <b>国口座情報</b>   |   | 「口座情報」をクリックし、表示され |
|-----------------------------------------------------|----------------------------------------------------------------------------------------------------|-----------------------|----------------|---|-------------------|
| お客様情報                                               | お客様情報                                                                                                    |                       |                |   | るメニューの「お知らせ照会」をクリ |
| ▶登録情報照会                                             | ▶ 登録情報照会                                                                                                    |                       |                |   | ックしてください          |
| ➤ Eメールアドレス登録照会                                      | t of the second second s |                       |                |   |                   |
| ▶ お知らせ照会                                            |                                                                                                    |                       |                |   |                   |
| ▶ メッセージ照会                                           |                                                                                                    |                       |                |   |                   |
| ▶ 取引報告書等電子交付                                        | サービス照会 🕞                                                                                                    |                       |                |   |                   |
| ▶ 電子交付サービス(年間                                       | 取引報告書等) 🕞                                                                                                    |                       |                |   |                   |
|                                                     |                                                                                                    | ]                     |                |   |                   |
|                                                     | 閉じる                                                                                                    |                       |                |   |                   |
|                                                     |                                                                                                    |                       |                |   |                   |
|                                                     |                                                                                                    |                       |                |   |                   |
| お客様情報 お知らせ照会                                        |                                                                                                    |                       |                |   |                   |
| 当社からのお知らせ                                           |                                                                                                    |                       | <b>L</b> 2     |   |                   |
|                                                     |                                                                                                    |                       |                |   |                   |
| 明細数:2件                                              |                                                                                                    |                       | 1-2件/2件中       |   | 確認したいお知らせの「件名」をクリ |
| 発行日                                                 | 発行日 件名                                                                                                    |                       |                |   | · ックしてください        |
| 2015/09/03                                          | 要 Eメールアドレス登録-入力-                                                                                                    |                       |                |   | 556C (1220)       |
| 2015/07/17                                          | 要パスワード新規設定・変更時の文字                                                                                                    | 字数について                |                |   |                   |
|                                                     |                                                                                                    |                       |                |   |                   |
|                                                     |                                                                                                    |                       |                |   |                   |
| お客様情報 お知らせ照会                                        |                                                                                                    |                       |                | 1 |                   |
| 当社からのお知らせ                                           | - <mark>詳細-</mark>                                                                                                    |                       |                |   | お知らせの詳細が表示されます    |
|                                                     | 7祭舄_】九,                                                                                                    |                       |                |   |                   |
|                                                     | ~五來-人儿-                                                                                                    |                       |                |   |                   |
| -                                                   |                                                                                                    |                       | 発行日:2015/09/03 |   |                   |
| ~ご参考~<br>迷惑メールフィルタ等を設定され<br>その際は「info@ymsec.co.jp」た | ている場合、認証キーをお知らせするメー.<br>からのメールを受信できるよう設定して下;                                                                                                    | ルが届かないことがあります。<br>さい。 |                |   |                   |
|                                                     | < 戻る                                                                                                    |                       |                |   |                   |
|                                                     |                                                                                                    |                       |                |   |                   |

## ④メッセージ照会

- 当社からお客様への個別メッセージをご確認いただけます。
- キャンペーン情報やシステムメンテナンス情報等の他、お客様への個別のご案内をお知らせいたします。

![](_page_44_Figure_4.jpeg)

## ⑤取引報告書等電子交付サービス照会

● 取引報告書等電子交付サービスは、お客様へ交付する取引報告書等を紙媒体の書類に代えて、電子書面 (PDF)にて交付するサービスです。

口座情報

電子交付の配信の際には、ご登録のEメールアドレスに通知されます。

### お客様のメリット

- ★ オンラインで配信される書類は郵送にかかる時間が短縮されるため、交付後すぐに閲覧できます
- ★ 誤送付・紛失のリスクがなく、お客様の文書整理においても自宅のパソコン等に書類が保存できます

![](_page_45_Figure_7.jpeg)

## ⑥電子交付サービス(年間取引報告書等)

 取引報告書等電子交付サービスをご利用のお客様は、2021年以降「特定口座年間取引報告書」、「支払通 知書」の交付方法が、書面郵送から電子交付に変更となりました。

口座情報

- 税制改正により、2019年4月1日以降、確定申告時に「特定口座年間取引報告書」、「支払通知書」の添付 が不要となりました(詳しくは国税庁サイトをご参照ください)。
- 「特定口座年間取引報告書」は、e-Tax(国税電子申告・納税システム)で提出可能な「XMLファイル」も 電子交付いたします。

![](_page_46_Figure_5.jpeg)

電子交付書面をPDF表示できます

![](_page_47_Picture_0.jpeg)

## ワイエム証券 YMfg

カスタマー・サポートセンター www.ymsec.co.jp <u></u> 0120-789902